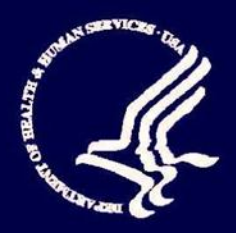

Medicare Advantage Prescription Drug State Users Guide

Version 2.0

# May 30, 2014

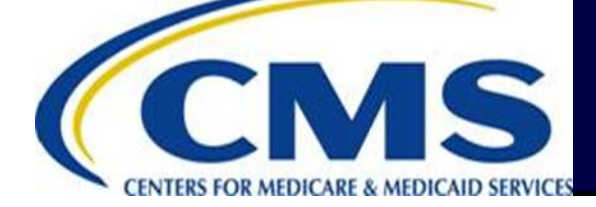

THIS PAGE INTENTIONALLY BLANK

## TABLE OF CONTENTS

| 1   | Introduction1-1                                   |                                                                  |        |
|-----|---------------------------------------------------|------------------------------------------------------------------|--------|
| 1.1 | Document Overview1-1                              |                                                                  |        |
| 1.2 | Document Organization1-                           |                                                                  |        |
|     | 1.2.1                                             | Typographical Conventions                                        |        |
| 2   | Using the M                                       | Anticare Advantage and Prescription Drug System (MARx)           |        |
| 2.1 | Common                                            | Ily Referenced Buttons and Links                                 |        |
| 2.2 | Getting S                                         | Started                                                          |        |
|     | 2.2.1                                             | Accessing the UI                                                 |        |
|     | 2.2.2                                             | Changing Password                                                |        |
|     | 2.2.3                                             | Understanding Roles and Privileges                               |        |
|     | 2.2.4                                             | Using the Screens                                                |        |
|     | 2.2.5                                             | Navigating the System                                            |        |
|     | 2.2.6                                             | Logging On and Viewing Messages                                  |        |
| 2.3 | Viewing                                           | Beneficiary Information                                          |        |
|     | 2.3.1                                             | Finding a Beneficiary                                            |        |
|     | 2.3.2                                             | Viewing Summary Information about a Beneficiary                  |        |
|     | 2.3.3                                             | Viewing Detailed Information for a Beneficiary                   |        |
|     | 2.3.4                                             | Viewing a Snapshot of Beneficiary Information                    |        |
|     | 2.3.5                                             | Viewing Enrollment Information                                   |        |
|     | 2.3.6                                             | Viewing the Status of a Beneficiary                              |        |
|     | 2.3.7                                             | Viewing the Medicaid History of a Beneficiary                    |        |
|     | 2.3.8                                             | Viewing Additional Insurance Information                         |        |
|     | 2.3.9                                             | Viewing Low Income Subsidy (LIS) Information of a Beneficiary.   |        |
|     | 2.3.10                                            | Viewing Eligibility Information for Beneficiaries                |        |
|     | 2.3.11                                            | Viewing Status Activity and Detail Information for Beneficiaries |        |
|     | 2.3.12                                            | Logging Out of the Medicare Advantage and Part D Inquiry System  | m 2-49 |
| 3   | Screen Hie                                        | rarchy                                                           |        |
| 4   | Validation                                        | Messages                                                         |        |
| 5   | Entitlemen                                        | t Status and Enrollment Reason Codes                             |        |
| 6   | Disenrollm                                        | ent Reason Codes                                                 |        |
| 7   | Glossary and List of Abbreviations and Acronyms7- |                                                                  |        |
| 7.1 | List of Abbreviations and Acronyms7-3             |                                                                  |        |

## LIST OF FIGURES

| FIGURE 2-1: USER SECURITY ROLE SELECTION (M002) SCREEN                              | 2-7  |
|-------------------------------------------------------------------------------------|------|
| FIGURE 2-2: STATE USER WELCOME (M101) SCREEN                                        | 2-9  |
| FIGURE 2-3: STATE USER BENEFICIARIES: FIND (M201) SCREEN (FIRST OF TWO M201         | 0.11 |
| SCREENSHUIS)                                                                        | 2-11 |
| FIGURE 2-4: STATE USER BENEFICIARIES: FIND (M201) SCREEN (SECOND OF TWO M201        | 0.11 |
| SCREENSHUIS)                                                                        | 2-11 |
| FIGURE 2-5: STATE USER BENEFICIARIES: SEARCH RESULTS (M202) SCREEN                  | 2-13 |
| FIGURE 2-6: SAMPLE HEADER FOR THE BENEFICIARY DETAIL SCREENS                        | 2-15 |
| FIGURE 2-7: STATE USER BENEFICIARY DETAIL: SNAPSHOT (M203) SCREEN (FIRST OF THREE I | A203 |
| SCREENSHUIS)                                                                        | 2-15 |
| FIGURE 2-8: STATE USER BENEFICIARY DETAIL: SNAPSHOT (M203) SCREEN (SECOND OF THRE   | E    |
| M203 SCREENSHOTS)                                                                   | 2-16 |
| FIGURE 2-9: STATE USER BENEFICIARY DETAIL: SNAPSHOT (M203) SCREEN (THIRD OF THREE   | M203 |
| SCREENSHOTS)                                                                        | 2-16 |
| FIGURE 2-10: STATE USER BENEFICIARY DETAIL: ENROLLMENT (M204) SCREEN (INITIAL DISP  | LAY) |
|                                                                                     | 2-19 |
| FIGURE 2-11: STATE USER DETAIL: ENROLLMENT (M222) SCREEN                            | 2-21 |
| FIGURE 2-12: STATE USER BENEFICIARY DETAIL: STATUS (M205) SCREEN (INITIAL DISPLAY)  | 2-23 |
| FIGURE 2-13: STATE USER BENEFICIARY DETAIL: STATUS (M205) SCREEN (EXPANDED)         | 2-26 |
| FIGURE 2-14: STATE USER BENEFICIARY HISTORY VIEW (M208) SCREEN                      | 2-27 |
| FIGURE 2-15: BENEFICIARY DETAIL: COMPOSITE HISTORY VIEW (M209) SCREEN               | 2-29 |
| FIGURE 2-16: BENEFICIARY DETAIL: AUDIT HISTORY VIEW (M210) SCREEN                   | 2-30 |
| FIGURE 2-17: STATE USER BENEFICIARY DETAIL: MEDICAID (M236) SCREEN (EXPANDED) VIEV  | N    |
| BENEFICIARY RX INSURANCE                                                            | 2-32 |
| FIGURE 2-18: RX INSURANCE VIEW (M244) SCREEN                                        | 2-34 |
| FIGURE 2-19: ADDITIONAL INSURANCE INFORMATION (M251) SCREEN. (FIRST OF TWO M251     |      |
| SCREENSHOTS)                                                                        | 2-37 |
| FIGURE 2-20: ADDITIONAL INSURANCE INFORMATION (M251) SCREEN. (SECOND OF TWO M251    | 1    |
| SCREENSHOTS)                                                                        | 2-37 |
| FIGURE 2-21: LOW INCOME SUBSIDY (M252) SCREEN.                                      | 2-41 |
| FIGURE 2-22: STATE USER BENEFICIARY: ELIGIBILITY (M232) SCREEN (FIRST OF THREE M232 |      |
| SCREENSHOTS)                                                                        | 2-43 |
| FIGURE 2-23: STATE USER BENEFICIARY: ELIGIBILITY (M232) SCREEN (SECOND OF THREE M23 | 32   |
| SCREENSHOTS)                                                                        | 2-44 |
| FIGURE 2-24: STATE USER BENEFICIARY: ELIGIBILITY (M232) SCREEN (THIRD OF THREE M232 |      |
| SCREENSHOTS)                                                                        | 2-44 |
| FIGURE 2-25: STATE USER STATUS ACTIVITY (M256) SCREEN                               | 2-48 |
| FIGURE 2-26: STATE USER STATUS DETAIL VALID RECORD (M257) SCREEN                    | 2-49 |
| FIGURE 2-27: STATE USER STATUS DETAIL AUDITED RECORD (M257) SCREEN                  | 2-49 |
| FIGURE 2-28: STATE USER LOGOUT SCREEN                                               | 2-50 |
| FIGURE 4-1: VALIDATION MESSAGE PLACEMENT ON SCREEN                                  | 4-1  |

## LIST OF TABLES

| TABLE 1-1: TYPOGRAPHICAL CONVENTIONS:                                              | 1-2         |
|------------------------------------------------------------------------------------|-------------|
| TABLE 2-1: COMMON BUTTONS AND LINKS                                                | 2-2         |
| TABLE 2-2: COMMON FIELDS                                                           | 2-3         |
| TABLE 2-3: MAIN MENU ITEMS                                                         | 2-6         |
| TABLE 2-4: M002 SCREEN MESSAGES                                                    | 2-8         |
| TABLE 2-5: STATE USER (M101) FIELD DESCRIPTIONS AND ACTIONS                        | 2-9         |
| TABLE 2.5: STATE USER (M101) TIELE DESCRIPTIONS IN DIRECTORS                       | 2-10        |
| TABLE 2.0. STATE USER (M101) SERIED DESCRIPTIONS AND ACTIONS                       | 2_12        |
| TABLE 2-1. STATE USER (M201) TILLED DESCRIPTIONS AND ACTIONS                       | 2 12        |
| TABLE 2-0. STATE USER (M201) SCREEN MESSAGES                                       | 2-12        |
| TABLE 2-7. STATE USER (M202) FIELD DESCRIPTIONS AND ACTIONS                        | 2 13        |
| TADLE 2-10. STATE USER (M202) SCREEN MESSAGES                                      | 2-15        |
| TABLE 2-11: MENU ITEMIS FOR VIEWING DENEFICIAR I DETAIL INFORMATION                | 2-14        |
| TABLE 2-12: STATE USER (VIEW ONLY) (M203) FIELD DESCRIPTIONS AND ACTIONS           | 2-16        |
| TABLE 2-13: STATE USER (VIEW ONLY) (M203) SCREEN MESSAGES                          | 2-17        |
| TABLE 2-14: STATE USER (M204) FIELD DESCRIPTIONS AND ACTIONS                       | 2-19        |
| TABLE 2-15: STATE USER (M204) SCREEN MESSAGES                                      | 2-20        |
| TABLE 2-16: STATE USER (VIEW ONLY) (M222) FIELD DESCRIPTIONS AND ACTIONS           | 2-21        |
| TABLE 2-17: STATE USER (VIEW ONLY) (M222) SCREEN MESSAGES                          | 2-22        |
| TABLE 2-18: STATE USER (M205) FIELD DESCRIPTIONS AND ACTIONS                       | 2-24        |
| TABLE 2-19: STATE USER (M205) SCREEN MESSAGES                                      | 2-26        |
| TABLE 2-20: STATE USER BENEFICIARY HISTORY (M208) FIELD DESCRIPTIONS AND ACTIONS   | 2-27        |
| TABLE 2-21: STATE USER BENEFICIARY HISTORY (M208) SCREEN MESSAGES                  | 2-28        |
| TABLE 2-22: BENEFICIARY DETAIL: COMPOSITE HISTORY (M209) SCREEN FIELD DESCRIPTION  | ٧S          |
| AND ACTIONS                                                                        | 2-29        |
| TABLE 2-23: BENEFICIARY DETAIL: COMPOSITE HISTORY (M209) SCREEN MESSAGES           | 2-30        |
| TABLE 2-24; BENEFICIARY DETAIL: AUDIT HISTORY (M210) SCREEN FIELD DESCRIPTIONS AN  | D           |
| ACTIONS                                                                            | 2-31        |
| TABLE 2-25: BENEFICIARY DETAIL: AUDIT HISTORY (M210) SCREEN MESSAGES               | 2-31        |
| TABLE 2-26: STATE USER BENEFICIARY DETAIL (VIEW ONLY) (M236) FIELD DESCRIPTIONS AN | ND          |
| ACTIONS                                                                            | 2-33        |
| TABLE 2-27: STATE USER (VIEW ONLY) (M236) SCREEN MESSAGES                          | 2_34        |
| TABLE 2-29: STATE USER (VIEW ONLY) (M220) SCREEN MESSIVELS                         | 2_35        |
| TABLE 2-20: STATE USER (VIEW ONLY) (M244) FIELD DESCRIPTIONS AND ACTIONS           | 2-36        |
| TABLE 2-27. STATE USER (VIEW ONLT) (N244) SCREEN MESSAGES                          | 2-30<br>ONS |
| TABLE 2-50. ADDITIONAL INSURANCE INFORMATION (MI251) FIELD DESCRIPTIONS AND ACTI   | 0NS<br>2 20 |
| TADLE 2.21. ADDITIONAL INCLUDANCE INFORMATION (M251) SCREEN MESSACES               | 2-30        |
| TABLE 2-31: ADDITIONAL INSURANCE INFORMATION (M251) SCREEN MESSAGES                | 2-40        |
| TABLE 2-32: LOW INCOME SUBSIDY (M252) FIELD DESCRIPTIONS AND ACTIONS               | 2-41        |
| TABLE 2-34: STATE USER (M232) FIELD DESCRIPTIONS AND ACTIONS                       | 2-45        |
| TABLE 2-35: STATE USER (M232) SCREEN MESSAGES                                      | 2-46        |
| TABLE 2-36: STATE USER FIELD DESCRIPTIONS AND ACTIONS                              | 2-50        |
| TABLE 2-37: STATE USER LOGOUT SCREEN MESSAGES                                      | 2-50        |
| TABLE 3-1: SCREEN LOOKUP TABLE                                                     | 3-1         |
| TABLE 4-1: VALIDATION MESSAGES                                                     | 4-1         |
| TABLE 5-1: PART A - ENTITLEMENT STATUS CODES W/OUT TERMINATION DATE                | 5-1         |
| TABLE 5-2: PART A - ENTITLEMENT STATUS CODES W/ TERMINATION DATE                   | 5-1         |
| TABLE 5-3: PART A - NON ENTITLEMENT STATUS CODES                                   | 5-1         |
| TABLE 5-4: PART A – ENROLLMENT REASON CODES                                        | 5-1         |
| TABLE 5-5: PART B - ENTITLEMENT STATUS CODES W/OUT TERMINATION DATE                | 5-2         |
| TABLE 5-6: PART B - ENTITLEMENT STATUS CODES W/ TERMINATION DATE                   | 5-2         |
| TABLE 5-7: PART B – NON ENTITLEMENT STATUS CODES                                   | 5-2         |
| TABLE 5-8: PART B - ENROLLMENT REASON CODES                                        | 5-2         |
| TABLE 6-1: DISENROLLMENT REASON CODE TABLE                                         | 6-1         |
| TABLE 7-1: GLOSSARY                                                                | 7-1         |
|                                                                                    |             |

THIS PAGE INTENTIONALLY BLANK

## 1 Introduction

### **1.1** Document Overview

The *Medicare Advantage Prescription Drug (MAPD) State Users Guide* (hereafter referred to as *the Guide*) provides information to State Medicaid Agencies (hereafter referred to as State Users) regarding the use of the Centers for Medicare & Medicaid Services (CMS) Medicare Advantage and Prescription Drug System (MARx). *The Guide* was specifically developed for individuals with the "State User" role in MARx.

*The Guide* provides Web site links as well as a description of the User Interface (UI), including screenshots and instructions. States may use the UI to obtain online Medicare eligibility, enrollment, and prescription drug information for beneficiaries.

Note: CMS provides future revision(s) of this document as information is updated.

#### **1.2** Document Organization

*The Guide* includes the following information:

**Section 1,** <u>Introduction</u>, provides general information about the organization and content of this document.

Section 2, <u>Using the Medicare Advantage and Prescription Drug System (MARx)</u>, provides information for State Users to access enrollment, eligibility, and 4Rx information for beneficiaries.

Section 3, <u>Screen Hierarchy</u>, provides the names of the UI screens and their screen numbers.

Section 4, <u>Validation Messages</u>, provides validation messages that appear directly on the screen during data entry/processing in the status line.

Section 5, <u>Entitlement Status and Enrollment Reason Codes</u>, provides Medicare Part A and Part B Enrollment, Entitlement, and Non-Entitlement reason codes.

Section 6, Disenrollment Reasons Codes, provides disenrollment codes.

Section 7, <u>Glossary and List of Abbreviations and Acronyms</u>, provides a glossary and list terms, abbreviations and acronyms used throughout the Guide.

## **1.2.1** Typographical Conventions

The typographical conventions used in *the Guide* are shown in **Table1-1**.

| Table 1-1: Typographical Conventions: | Table | 1-1: | Typographical | Conventions: |
|---------------------------------------|-------|------|---------------|--------------|
|---------------------------------------|-------|------|---------------|--------------|

| Example                     | Description                                                                                |  |
|-----------------------------|--------------------------------------------------------------------------------------------|--|
| <alt-p></alt-p>             | <b>Keystroke</b> . Less than and greater than signs (<>) are placed around any keyboard    |  |
|                             | entries mentioned in the text. For instance, by pressing the Enter key, the user sees      |  |
|                             | <enter>.</enter>                                                                           |  |
| [Find]                      | Button Name. Square brackets ([]) are placed around the references to all button           |  |
|                             | names displayed on the screen. Button names use mixed-case alphanumeric characters.        |  |
| Beneficiaries               | Menu or Submenu Name. A menu is represented as a horizontal list of menu items,            |  |
|                             | either on the UI main menu or at the top of a screen. Submenus list items below the        |  |
|                             | menu; items vary based on the menu item selected. These names are shown as mixed-          |  |
|                             | case text with bars on either side.                                                        |  |
| Beneficiaries:              | Screen Name. All screen names are represented as mixed case, italic text, and contain      |  |
| <i>Find</i> ( <i>M</i> 201) | the full screen description.                                                               |  |
| Label Names                 | Label Name. All field labels, for input and output, referenced in the text are shown as    |  |
|                             | mixed-case alphanumeric characters.                                                        |  |
| Smith                       | Input. Input fields are spaces or locations that accept input on the screens. The input is |  |
|                             | in the form of mixed-case alphanumeric characters.                                         |  |
| FEMALE                      | Selection. A dropdown list offers a choice of options from which to select. Selections     |  |
|                             | from a dropdown option are generally presented on the screen in upper case.                |  |
| The claim                   | Error Message. If a problem occurs after the user clicks on an action button, such as      |  |
|                             | [Find] or [Submit], an error message is provided in red on the upper left-hand corner      |  |
|                             | of the screen. The message is displayed in mixed-case alphanumeric characters.             |  |
| The request                 | Status Message. Status messages are provided in green on the upper left corner of the      |  |
|                             | screen. The message is displayed in mixed-case alphanumeric characters.                    |  |
| 06/2002                     | Link. A hyperlink, or link, is a word or group of words that the user clicks to access     |  |
|                             | additional information in another location. Links are displayed in underlined blue text.   |  |
| Note                        | Note. Notes indicate important information. The accompanying text is enclosed in a         |  |
|                             | box with Note as a header.                                                                 |  |
| Tip                         | Tip. Tips alert the user to shortcuts and troubleshooting techniques. Accompanying         |  |
|                             | text is enclosed in a box with Tip as a header.                                            |  |

**Note:** When screens are shown in this document, the browser title, menu, buttons, and other items are hidden to display the content as largely as possible.

## 2 Using the Medicare Advantage and Prescription Drug System (MARx)

MARx UI enables State Users to access enrollment, eligibility, and 4Rx information for beneficiaries.

State Users can only view the following UI screens:

- Screen: M002 User Security Role Selection
- Screen: M101 Welcome
- Screen: M201 Beneficiary Find
- Screen: M202 Beneficiary Search Results
- Screen: M203 Beneficiary Snapshot
- Screen: M204 Enrollment View
- Screen: M205 Status View
- Screen: M208 History
- Screen: M209 Composite History
- Screen: M210 Audit History
- Screen: M222 Enrollment Detail
- Screen: M232 Eligibility View
- Screen: M236 Medicaid
- Screen: M244 Rx Insurance
- Screen: M251 Additional Insurance Information
- Screen: M252 Low Income Subsidy
- Screen: M256 Status Activity
- Screen: M257 Status Detail

States are not given access to the Payment, Adjustments, or Premium screens. Information is available for enrollments from the start of the program.

All beneficiary, contract, and user information in the screen snapshots in this document are fictional. Names and Social Security Numbers do not identify any person living or dead. Claim numbers start with '997,' '998,' or '999' because those numbers are never assigned. On certain screens, if no end date displays for the subsidy period, this does not mean the beneficiary's status is terminated; rather a blank Subsidy End date means that the status rolled over to the current year.

The UI meets U.S. Regulations, Section 508 of the Rehabilitation Act Amendments of 1998, requiring all U.S. Federal agencies to make their Information Technology (IT) accessible to their employees and customers with disabilities. The System meets the following criteria for users employing assisting technologies, such as screen readers:

- Text equivalents are provided for non-text elements such as graphics.
- All information conveyed with color is also available without color.
- Web-based reporting tools and Hypertext Markup Language (HTML) generated data support the use of row and column headings.
- HTML 4 tagging format is used.

• The System is designed to allow users to skip repetitive navigation links. A link, which is only visible with a screen reader, is placed at the start of the page. When clicked, the link skips over the menu and submenu.

### 2.1 Commonly Referenced Buttons and Links

**Table 2-1** describes buttons and links on many of the screens.

| Table 2-1: | Common | <b>Buttons</b> | and | Links |
|------------|--------|----------------|-----|-------|
|------------|--------|----------------|-----|-------|

| Example           | Description                                                                                                    |  |  |
|-------------------|----------------------------------------------------------------------------------------------------|--|--|
| [Print]           | <b>Print</b> . Every screen contains a [Print] button. The [Print] button supports printing the entire contents of the active Web page. It displays the 'Printer Options' pop-up screen.                                                                                                    |  |  |
| [Help]            | <b>Help</b> . Every screen contains a [Help] button, which invokes a menu of topics. At the top of the menu is a link to information specific to the current screen. Below that link are topic links that display for each screen. When the user clicks on a link, the help button displays in a separate window using Adobe Acrobat Reader. The help button provides online access to this guide.                                                                                              |  |  |
| [Close]           | <b>Close</b> . Closes the pop-up window without submitting the data. This button does not appear on any screens accessed directly from an item on the UI main menu.                                                                                                    |  |  |
| [Cancel]          | Cancel. Closes the pop-up window without submitting the data.                                                                                                    |  |  |
|                   | Screen navigation arrows. When all list items do not fit on the screen, use the navigation arrows to scroll through the list. These arrows are shown at the top and the bottom of the list items on the screen. The arrows function as follows: <ul> <li> I – go to the first page of items in the list </li> <li> I – go to the previous page of items in the list </li> <li> I – go to the next page of items in the list </li> <li> I – go to the last page of items in the list </li> </ul> |  |  |
| Go to Page: 🛛 💙 🗔 | <b>Go to Page Number.</b> In addition to the screen navigation arrows, [Go to Page Number] is displayed at the top of the list items. It allows the user to jump directly to a particular page. Select the page number to display, and click on the [Go] button. The page numbers in the dropdown list reflect the actual number of pages in the list.                                                                                                    |  |  |
| [Reset]           | Reset. Resets the entered data to their previous values.                                                                                                    |  |  |

## 2.1.1.1 Common Fields

**Table 2-2** describes the formats of input fields used on many of the screens. The field labels vary among screens. For example, contract field labels include *Contract* # or *Contract*, or *Birth Date* or *Effective Date*.

| <i>Table 2-2:</i> | Common | Fields |
|-------------------|--------|--------|
|-------------------|--------|--------|

| Field            | Format                                                                                                    |
|------------------|----------------------------------------------------------------------------------------------------|
| Claim #          | One of three formats is permitted. This field consists of a Claim Account Number (CAN) and a Beneficiary Identification Code (BIC). Whether a BIC is or is not optional depends on the screen and format:                                                                                              |
|                  | Social Security Administration (SSA) – 9-digit Social Security Number is the CAN followed by a 1- or 2-character BIC, where the first character is a letter and the second is a letter or number.                                                                                                    |
|                  | Railroad Retirement Board (RRB) – RRB identifier, with a 1-to-3-character BIC, which has<br>one of these values: CA, A, JA, MA, PA, WA, WCA, WCD, PD, WD, H, MH, PH, WH,<br>WCH, followed by a 6- or 9-digit number, i.e., CAN. The BIC is not optional.                                               |
|                  | CMS internal number – The internal format of an SSA claim number is the same as the SSA format. For an RRB claim number, the RRB format is translated to nine characters, i.e., CAN, followed by a two-digit BIC, which has one of these values: 10, 11, 13 through 17, 43, 45, 46, 80, 83 through 86. |
| Contract #       | Starts with an 'H', '9', 'R,' 'S,' 'E,' or 'X' and is followed by four characters:                                                                                                    |
|                  | H = Local Medicare Advantage (MA), local MAPD, or non-MA Plan                                                                                                    |
|                  | 9 = Non-MA Plan (no longer assigned)                                                                                                    |
|                  | R = Regional MA or MAPD Plan                                                                                                    |
|                  | S = Regular standalone Prescription Drug Plan (PDP)                                                                                                    |
|                  | E = Employer direct PDP<br>E = Fallback Plan                                                                                                    |
|                  | X = Limited-Income Newly Eligible Transition (LiNET)                                                                                                    |
| Plan Benefit     | Three alphanumeric characters.                                                                                                    |
| Package<br>(PBP) |                                                                                                    |
| Segment #        | Three digits. A value of 000 indicates that there is no segment.                                                                                                    |
| Date             | Month, day, and four-digit year. A zero in front of a single-digit month or day is optional: (M)M/(D)D/YYYY.                                                                                                    |
| Month            | Month and four-digit year. A zero in front of a single-digit month is optional: (M)M/YYYY.                                                                                                    |
| Last Name        | May contain letters, upper and lower case; apostrophe; hyphen; and blank; with a maximum length of 40 characters.                                                                                                    |

## 2.2 *Getting Started*

This section provides some basic information necessary to conduct online operations:

- <u>Accessing the UI</u>.
- Changing Password.
- <u>Understanding Roles and Privileges</u>.
- Using the Screens.
- <u>Navigating the System</u>.
- Logging On and Viewing Messages.

## 2.2.1 Accessing the UI

The UI is accessed via the CMS Applications Portal (<u>https://applications.cms.hhs.gov</u>). A user logs on to the CMS Applications Portal, selects the Plans link, and then selects the Medicare Advantage and Prescription Drug (MAPD) Inquiry System link.

## 2.2.2 Changing Password

CMS Individuals Authorized Access to the CMS Computer Services (IACS) controls password management. For more information on IACS, users may refer to the IACS User Guide on the MAPD Help Desk Web site: <u>https://www.cms.gov/Research-StatisticData-and-Systems/CMS-Information-Technology/mapdhelpdesk/IACS.html.</u>

## 2.2.3 Understanding Roles and Privileges

MARx is role-based, which provides a secure environment for data. To fulfill security goals, the system provides functionality and data filtering based on the user role.

The roles currently defined for State Users are as follows:

• State User – An individual who works for or on behalf of the State Medicaid agency. State Users can access Medicare eligibility, Low Income subsidy (LIS) status, and detailed health Plan enrollment information at an individual beneficiary level.

The *IACS User Guide* provides further information regarding user registration, certification, and profile modification, see <u>https://www.cms.gov/Research-Statistics-Data-and-Systems/CMS-Information-Technology/mapdhelpdesk/IACS.html</u>

## 2.2.4 Using the Screens

## 2.2.4.1 General Properties of Screens

UI screens share many properties. Once users understand the screens' organization, they can access information quickly and easily.

There are two main types of general screen layouts: primary and secondary. The principal differences between a primary window and a secondary window are the header design and content and the manner in which the screens are navigated. A third special screen type, the log-out window, remains in the background for the duration of the session.

## 2.2.4.2 Some Common Features of the Screens

Below the headings, most of the screens are in the same format. The top of the screen contains a title line with the following information:

- Screen name, which describes the screen's purpose.
- Primary screen's name reflects the navigation to the screen using menu and submenu.
- Screen identifier, which starts with an *M*. This identifier is useful when asking for help, reporting a problem to the help desk, or using *the Guide*.
- User ID.
- User's current role.
- Current date.
- [Print] and [Help] buttons (and the [Close] and other buttons for secondary windows).

The message line appears below the title line. Error messages display in red and success messages display in green. If there is no message, this area of the screen is blank.

Many screens include instructions at the top, which are displayed on the screen with a yellow background to provide information on using the screen. Additional information is available by clicking on the [Help] button. A screen may contain input (data entry fields), output (information fields), and links to other screens and tables, etc.

## 2.2.4.3 Some Common Characteristics of the Screens

Screens may carry out one or more of the following functions:

- Find specific information.
- Display information.
- Provide links/buttons to additional functions.

Many screens contain fields that the user must populate and buttons that the user must click on to carry out an action. A red asterisk (\*) appears next to a field label to indicate that it is required. If more than one of those fields is required, a red plus sign (+) appears next to field labels.

Sometimes there are additional rules regarding the combination of fields that are acceptable; those rules are often indicated in instructions on the form.

There are different options for entering information into a field:

- Text entry. Most fields, such as claim number or contract, allow the user to type in the information.
- Dropdown list. Some fields, such as file type, provide a list of values from which to select. The user clicks on the down arrow next to the field to display the list, and then clicks on a value to select it.
- Radio buttons. The user chooses one of the items in a group by clicking on the circle next to that item.
- Check boxes. The user selects any number of the items in a group by clicking on the box next to each item.

Some fields are initialized with default values. For example, date fields are often initialized with the current date. The information that the user enters in a field is validated to ensure the request is valid, and an error message is displayed to inform the user of an error.

### 2.2.5 Navigating the System

## 2.2.5.1 How Do I Get Where I Want To Go?

The user has access to certain functions/tasks depending on their role. See **Table 2-3** for the names of the main menu items and a general description of the functions under each item.

#### Table 2-3: Main Menu Items

| Menu Item                                                                | Description                                    |  |
|--------------------------------------------------------------------------|------------------------------------------------|--|
| Welcome                                                                  | Messages, current payment month, and calendar. |  |
| Beneficiaries Search for beneficiaries and view beneficiary information. |                                                |  |

## 2.2.5.2 How Do I Find Specific Information?

The UI uses the drill-down system. This means that the user starts at a very high level, and drills down to more specific detailed information.

#### 2.2.5.3 Navigating Menus and Submenus

The menus and submenus all work in the same way, as follows: the first view of the UI main menu appears with the |Welcome| menu item highlighted on the screen.

When the user selects an item from the UI main menu by clicking on the general area, e.g., the |Beneficiaries| menu item, the screen changes.

- The selected menu item; in this case, the |Beneficiaries| menu item, is highlighted in yellow on the screen.
- The associated submenu displays just below the main menu, the first item in the submenu is selected and highlighted in yellow on the screen as well, by default, and the associated screen; in this case, the *Beneficiaries: MCO (M201)*, displays in the form area.
- To view any of the other selections, click the menu or submenu item, e.g. the |Eligibility| menu item, to see the associated screen.

### 2.2.5.4 Navigating Using the Screens

After accessing a screen, the user may conduct a search to find information about a particular beneficiary or month. The user can assess more detail by clicking on links and/or buttons that lead to additional screens.

#### 2.2.5.5 Error Message Screens

This section covers screens that report possible system errors. If a screen is unavailable for display, the screen displays "Error 404 Page Not Found" notifying the user of the problem. If a time-out occurs during an attempt to display a screen, the screen displays "Error 408: Your request has timed out" notifying the user of the problem.

#### 2.2.6 Logging On and Viewing Messages

#### 2.2.6.1 Logging On

#### 2.2.6.1.1 STEP 1: Accessing the Logon screen

The user must access the CMS applications portal to log into the UI using their IACS User ID. If successful, the *User Security Role Selection (M002)* screen displays, (See Figure 2-1) from which the user selects their role. If the system is down when the user tries to log on, the browser displays a message, as defined in Subsection 2.2.5.5. The content of this message is dependent on the browser, not on the system. Table 2-4 describes these messages.

| CMS                                 | Medicare Advantage Prescription Drug (MARx) |       |                 |
|-------------------------------------|---------------------------------------------|-------|-----------------|
| User Security Role Selection (M002) |                                             | User: | Date: 7/19/2012 |
|                                     |                                             |       |                 |
|                                     |                                             |       |                 |
|                                     |                                             |       |                 |
|                                     | <ul> <li>STATE USER</li> </ul>              |       |                 |
|                                     | Logon with Selected Role                    |       |                 |
|                                     |                                             |       |                 |
|                                     |                                             |       |                 |
|                                     |                                             |       |                 |
|                                     |                                             |       |                 |
|                                     |                                             |       |                 |
|                                     |                                             |       |                 |
|                                     |                                             |       |                 |
|                                     |                                             |       |                 |
|                                     |                                             |       |                 |
|                                     |                                             |       |                 |
|                                     |                                             |       |                 |
|                                     |                                             |       |                 |
|                                     |                                             |       |                 |

Figure 2-1: User Security Role Selection (M002) Screen

If the system is up and logon is unsuccessful, the *Logon Error (M009)* screen displays an error message describing why logon failed. See below verbiage:

The following error has occurred during the logon process. Close or exit the current window and go to the Portal Window and click on the MARx-UI application again.

| Message Type                  | Message Text                                                                                                    | Suggested Action                                                                                                    |
|-------------------------------|----------------------------------------------------------------------------------------------------|----------------------------------------------------------------------------------------------------|
| Workstation setup             | Click on the message 'Pop-up<br>blocked. To see this pop-up or<br>additional options click 'here,'<br>then click 'Always Allow Pop-ups<br>from This Site' | Follow the directions in the message to enable pop-<br>ups from the UI. When a message is displayed<br>asking if the user wants to allow pop-ups from the<br>site, click [Yes]. The next message asks if the user<br>wants to close the window. Click [No]. The<br><i>Welcome (M101)</i> screen then displays. |
| Software or<br>Database Error | No security roles are defined for your user ID                                                                                                    | Contact the MAPD Help Desk.                                                                                                    |
| Software or<br>Database Error | Error retrieving your security roles from the database                                                                                                    | Contact the MAPD Help Desk.                                                                                                    |
| Software or<br>Database Error | Your user ID does not exist                                                                                                    | Contact the MAPD Help Desk.                                                                                                    |
| Software or<br>Database Error | Your user ID was not supplied                                                                                                    | Contact the MAPD Help Desk.                                                                                                    |
| Software or<br>Database Error | Your user ID profile is inactive                                                                                                    | Contact the MAPD Help Desk.                                                                                                    |
| Software or<br>Database Error | Unexpected error code from<br>database while retrieving your<br>security roles                                                                            | Contact the MAPD Help Desk.                                                                                                    |
| Software or<br>Database Error | Error retrieving the expected<br>number of security setting results.<br>Retrieved <# of results sets<br>retrieved> out of <# of results sets<br>expected> | Contact the MAPD Help Desk.                                                                                                    |
| Software or<br>Database Error | No screen items defined for this role                                                                                                    | Contact the MAPD Help Desk.                                                                                                    |
| Software or<br>Database Error | Error retrieving your security settings                                                                                                    | Contact the MAPD Help Desk.                                                                                                    |
| Software or<br>Database Error | Unexpected error code from<br>database while retrieving your<br>security settings                                                                         | Contact the MAPD Help Desk.                                                                                                    |
| Software or<br>Database Error | Error retrieving the expected<br>number of dropdown list results.<br>Retrieved <# of results sets<br>retrieved> out of <# of results sets<br>expected>    | Contact the MAPD Help Desk.                                                                                                    |
| Software or<br>Database Error | The dropdown lists results set is empty                                                                                                    | Contact the MAPD Help Desk.                                                                                                    |
| Software or<br>Database Error | Error retrieving dropdown lists from the database                                                                                                    | Contact the MAPD Help Desk.                                                                                                    |

#### Table 2-4: M002 Screen Messages

| Message Type                  | Message Text                                                                  | Suggested Action            |
|-------------------------------|-------------------------------------------------------------------------------|-----------------------------|
| Software or<br>Database Error | No current payment month has been set                                         | Contact the MAPD Help Desk. |
| Software or<br>Database Error | Unexpected error code from<br>database while retrieving the<br>dropdown lists | Contact the MAPD Help Desk. |
| Software or<br>Database Error | Connection error                                                              | Contact the MAPD Help Desk. |

The default role is selected on the screen. The selected role shows on the title line of subsequent screens. Once a role is selected, the user clicks on the [Logon with Selected Role] button.

After a role is selected, the *Welcome (M101)* screen appears, as shown in **Figure 2-2** and described in **Table 2-5**, with error and validation messages provided in **Table 2-6**.

| CMS            | Medicare Advantage Prescription Drug (MARx)<br>Welcome   Beneficiaries |                                                              |                                                                                                    |     |     |
|----------------|------------------------------------------------------------------------|--------------------------------------------------------------|----------------------------------------------------------------------------------------------------|-----|-----|
| Welcome (M101) |                                                                        | User:                                                        | Role: STATE USER Date: 9/12/2012                                                                                    | Emt | Heb |
|                | Broadcast Messages                                                     | Normal processing<br>The last day to su<br>Friday, Sep 14th, | g is in progress for the Oct -2012 payment month.<br>dmit plan transactions for the Oct payment is 8pm EST<br>2012. |     |     |
|                | User Messages                                                          | Messages : 0                                                 |                                                                                                    |     |     |
|                | Current Payment Month CPM: 10/2012                                     |                                                              |                                                                                                    |     |     |
|                | Current Calendar Month                                                 | Month CCM: 09/2012                                           |                                                                                                    |     |     |
|                | MARx Version                                                           | Region: Productio<br>Release: MMA_R                          | n (PROD)<br>2012-08                                                                                                 |     |     |
|                | MARx Calendar                                                          |                                                              |                                                                                                    |     |     |
|                | MARx Calendar                                                          | Region: Productio<br>Release: MMA R                          | n (PROD)<br>2012.08                                                                                                 |     |     |

Figure 2-2: State User Welcome (M101) Screen

Table 2-5: State User (M101) Field Descriptions and Actions

| Item                           | Input/Output | Description                                                                                                    |
|--------------------------------|--------------|----------------------------------------------------------------------------------------------------|
| Broadcast Messages             | Output       | Provides general information about the system's actions, e.g. month-end<br>processing started. The list of messages refreshes every time the user<br>returns to the screen.      |
| Current Payment<br>Month (CPM) | Output       | The month/year currently in process by the system.                                                                                                    |
| MARx Version                   | Output       | The region and release information of the MARx UI display.                                                                                                    |
| MARx <u>Calendar</u>           | Link         | Provides general information about what is happening in the system, e.g. month-end processing started. The list of messages refreshes every time the user returns to the screen. |

| Message Type                  | Message Text                                              | Suggested Action            |
|-------------------------------|-----------------------------------------------------------|-----------------------------|
| Software or<br>Database Error | The result set that contains the system message is empty. | Contact the MAPD Help Desk. |
| Software or<br>Database Error | Database errors occur in retrieving the system messages.  | Contact the MAPD Help Desk. |
| Software or<br>Database Error | Invalid input.                                            | Contact the MAPD Help Desk. |
| Software or<br>Database Error | Unexpected error code from database.                      | Contact the MAPD Help Desk. |
| Software or<br>Database Error | Connection error.                                         | Contact the MAPD Help Desk. |

Table 2-6: State User (M101) Screen Messages

## 2.3 Viewing Beneficiary Information

## 2.3.1 Finding a Beneficiary

To find information about a beneficiary who is enrolled in a contract; either currently, in the past, or in the future, the user accesses the *Beneficiaries: Find* (M201) screen. Once the beneficiary is located, the user can view information on that beneficiary.

## 2.3.1.1 STEP 1: Accessing the Beneficiaries: Find (M201) Screen

From the main menu, the user clicks on the |Beneficiaries| menu item. The |Find| submenu item is already selected and displays the *Beneficiaries: Find (M201)* screen as shown in **Figures 2-3** and **Figure 2-4** and described in **Table 2-7**, with error and validation messages provided in **Table 2-8**.

## 2.3.1.2 STEP 2: Using the Beneficiaries: Find (M201) Screen

The MARx UI is enhanced to accommodate the needs of State Users, who previously used the Beta Integrated User Interface (IUI). The MARx UI allows a user with the State User role to:

- Search for beneficiaries by claim number OR last name, first name, and date of birth (DOB). Note: The State User is not required to enter the contract number or other fields when searching with the name and DOB.
- View detailed Low Income Subsidy (LIS) information with historical information, including valid and audited periods and denied LIS information.
- View detailed Medicare Secondary Payer (MSP) information for both Medical and Drug coverage.

Please note that the above search is restricted to returning a single beneficiary. If more than one beneficiary meets the last name, first name, and date of birth search criteria, the user is prompted to enter additional selection criteria or the claim number.

The user enters search criteria and clicks on the [Find] button.

| CMS                       | Medicare Advantage Prescription Drug (MARx)<br>Welcome   Beneficiaries |                 |                                  |            |
|---------------------------|------------------------------------------------------------------------|-----------------|----------------------------------|------------|
|                           |                                                                        | Fi              | nd   Eligibility                 |            |
| Beneficiaries: Find (M201 | )                                                                      | User:           | Role: STATE USER Date: 2/14/2013 | Print Help |
|                           | Enter search criteria in any o<br>"Find."                              | one or more of  | f required fields and click      |            |
|                           | and First Name is required.                                            | a companyin     | of Date of Dirut, Last Haine,    |            |
|                           | +Indicates at least one of the                                         | hese is require | d                                |            |
|                           | +Cjaim#                                                                |                 |                                  |            |
|                           | +<br>LastNone                                                          |                 |                                  |            |
|                           | FirstNong                                                              |                 |                                  |            |
|                           | Bjrth Date                                                             |                 |                                  |            |
|                           | M1.                                                                    |                 |                                  |            |

Figure 2-3: State User Beneficiaries: Find (M201) Screen (First of two M201 screenshots)

| Enter search criteria in any one or more of required fields and click<br>"Find."                   |
|----------------------------------------------------------------------------------------------------|
| Either a Claim Number OR a combination of Date of Birth, Last Name,<br>and First Name is required. |
| +Indicates at least one of these is required                                                       |
| +Claim#                                                                                            |
| +<br>L <u>a</u> st Name                                                                            |
| First Nam <u>e</u>                                                                                 |
| Bjrth Date                                                                                         |
| <u>M</u> 1.                                                                                        |
| Sex -                                                                                              |
| Mailing State                                                                                      |
| Residence State                                                                                    |
| Eind     Reset                                                                                     |

Figure 2-4: State User Beneficiaries: Find (M201) Screen (Second of two M201 screenshots)

| Item    | Input/Output              | Description                                                                                                    |
|---------|---------------------------|----------------------------------------------------------------------------------------------------|
| Claim # | Required data entry field | The user finds beneficiaries with this claim number.<br><b>Note:</b> The BIC is optional except when an RRB number is entered. |
| [Find]  | Button                    | After entering a claim number, the user clicks this button to initiate the search for beneficiaries.                           |

| Table 2-7: St | ate User | (M201)  | Field Descriptions                    | and Actions |
|---------------|----------|---------|---------------------------------------|-------------|
|               |          | · · · / | · · · · · · · · · · · · · · · · · · · |             |

#### Table 2-8: State User (M201) Screen Messages

| Message Type               | Message Text                                                      | Suggested Action                                                                                                    |
|----------------------------|-------------------------------------------------------------------|----------------------------------------------------------------------------------------------------|
| Missing entry              | Enter a claim number.                                             | The user must make sure to enter a valid claim number.                                                                                                    |
| Invalid format             | The claim number is not a valid SSA, RRB, or CMS internal number. | The user re-enters the claim number.                                                                                                    |
| No data                    | No beneficiary records found for the search criteria.             | The user should verify the accuracy of information<br>entered. The user should perform a more general<br>search, in case the constraints are too restricting. |
| Software or Database Error | Error occurred while<br>retrieving beneficiary search<br>results. | Contact the MAPD Help Desk.                                                                                                    |
| Software or Database Error | Error occurred while<br>retrieving beneficiary<br>records.        | Contact the MAPD Help Desk.                                                                                                    |
| Software or Database Error | Missing input.                                                    | Contact the MAPD Help Desk.                                                                                                    |
| Software or Database Error | Unexpected error code from database= <error code="">.</error>     | Contact the MAPD Help Desk.                                                                                                    |
| Software or Database Error | Connection error.                                                 | Contact the MAPD Help Desk.                                                                                                    |

#### 2.3.2 Viewing Summary Information about a Beneficiary

Beneficiaries meeting search criteria display on the Beneficiaries: Search Results (M202) screen.

## 2.3.2.1 STEP 3: Using the Beneficiaries: Search Results (M202) Screen

If the search is successful, the *Beneficiaries: Search Results (M202)* screen displays as in **Figure 2-5** and described by **Table 2-9**. Because any error associated with the search would display on the *Beneficiaries: Find (M201)* screen, no error messages display on the M202 screen. If a user enters an inactive Claim Number for the Beneficiary, a message displays to indicate the beneficiary's active claim number, as shown in **Table 2-10**.

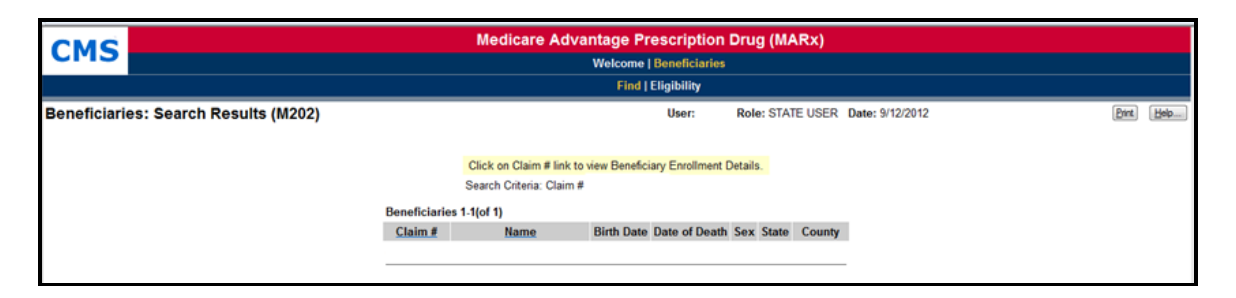

Figure 2-5: State User Beneficiaries: Search Results (M202) Screen

| Item                                 | Input/Output | Description                                                                                            |
|--------------------------------------|--------------|----------------------------------------------------------------------------------------------------|
| Claim # column heading               | Sorter       | Sorts the results by claim numbers.                                                                    |
| <u>Claim #</u> in the Claim # column | Link         | The user clicks on a <u>Claim #</u> link to display the<br>Beneficiary Detail: Snapshot (M203) screen. |
| Name column heading                  | Sorter       | Sorts the results by beneficiary name.                                                                 |
| Birth Date column                    | Output       | DOB of each beneficiary.                                                                               |
| Date of Death column                 | Output       | DOD, if applicable, of each beneficiary.                                                               |
| Sex column                           | Output       | Sex of each beneficiary.                                                                               |
| State column                         | Output       | State of residence of each beneficiary.                                                                |
| County column                        | Output       | County of residence of each beneficiary.                                                               |

Table 2-9: State User (M202) Field Descriptions and Actions

 Table 2-10: State User (M202) Screen Messages
 Description

| Message Type  | Message Text                                                                    | Suggested Action |
|---------------|---------------------------------------------------------------------------------|------------------|
| Informational | The beneficiary's active claim number is displayed for the claim number entered | None needed.     |

Tip: Returning to the previous screen to add other criteria may narrow search results. From this screen, the user views summary information for each beneficiary that meets the search criteria. The user sorts the list by claim number or by name by clicking on the <u>Claim #</u> column heading or the <u>Name</u> column heading, respectively. To view more details for any particular beneficiary in this list, the user clicks on a Claim # link in the <u>Claim #</u> column. This displays the *Beneficiary Detail: Snapshot (M203)* screen in a pop-up window menu to access various screens. Each screen provides the beneficiary's enrollment history specific details.

#### 2.3.3 Viewing Detailed Information for a Beneficiary

The user finds the beneficiary on the *Beneficiaries: Search Results (M202)* screen and drills down for more information.

| Menu Item                               | Screen Name                                    | Description                                                                                                    |
|-----------------------------------------|------------------------------------------------|----------------------------------------------------------------------------------------------------|
| Snapshot                                | Beneficiary Detail:<br>Snapshot (M203)         | Displays an overall information summary for the beneficiary as of the date specified. If the beneficiary is not currently enrolled, the summary of last available information displays. When the screen first displays, the date defaults to the current date. |
| Enrollment                              | Beneficiary Detail:<br>Enrollment (M204)       | Displays a summary list of enrollment information, by contract, for<br>the enrollments to which the user has access. It also provides links to<br>drill down to more detailed enrollment information for the beneficiary<br>on a selected contract.            |
| Status                                  | Beneficiary Detail:<br>Status (M205)           | Displays a summary list of enrollment and health status, by contract, for the enrollments to which the user has access.                                                                                                    |
| History                                 | Beneficiary History<br>Detail Status<br>(M208) | Displays either the <i>Beneficiary Detail: Composite History (M209)</i><br>screen or the <i>Beneficiary Detail: Audit History (M210)</i> screen<br>displays (depending on which history button is selected.)                                                   |
| Medicaid                                | Beneficiary Detail:<br>Medicaid (M236)         | Displays a summary list of Medicaid information for a beneficiary for which the user has access.                                                                                                    |
| Rx<br>Information                       | Rx Information<br>(M244)                       | Displays the beneficiary's 4Rx history, both primary and secondary (if applicable) for beneficiaries enrolled in a Plan.                                                                                                    |
| Additional<br>Insurance<br>Information  | Additional<br>Insurance<br>Information (M251)  | Displays detailed Additional Insurance Information for both Medical and Drug coverage.                                                                                                    |
| Low<br>Income<br>Subsidy<br>Information | Low Income<br>Subsidy (M252)                   | Displays detailed Low Income Subsidy (LIS) information with<br>historical information, including valid and audited periods and denied<br>LIS information.                                                                                                    |
| [Status<br>Activity<br>Information]     | Status Activity<br>(M256)                      | Displays a beneficiary's current health status information, as well as<br>current values for eligibility, uncovered months, low income subsidy,<br>and state and county codes.                                                                                 |
| [Status<br>Detail<br>Information]       | Status Detail<br>(M257)                        | Displays data specific to each of the special statuses (e.g., ESRD, MSP, etc.) and, if applicable, the data records/periods that are valid and audited.                                                                                                    |

 Table 2-11: Menu Items for Viewing Beneficiary Detail Information

## 2.3.3.1 STEP 4: Viewing Detailed Information for a Beneficiary

To see detailed information about any of the beneficiaries listed in the *Beneficiaries: Search Results* (M202) screen, the user clicks on the associated <u>Claim #</u>.

**Note:** Instead of seeing a screen in the same area as previously displayed, a new window with a new screen and new header appears. This pop-up window displays header information specific to the selected beneficiary. The beneficiary's latest mailing address is displayed, along with the current State and County Code (SCC). The header, by itself, is shown in **Figure 2-6**.

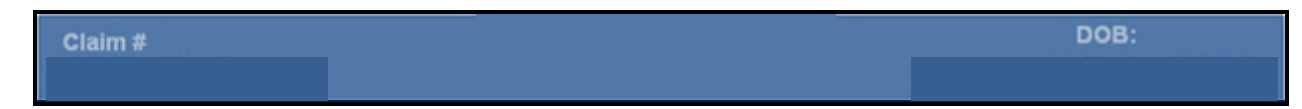

Figure 2-6: Sample Header for the Beneficiary Detail Screens

Directly below the header is a set of menu items, described in **Table 2-13**. The user can switch back and forth among the eight different screens by clicking the menu items. Each screen pertains to the beneficiary selected from the *Beneficiaries: Search Results (M202)* screen.

#### 2.3.4 Viewing a Snapshot of Beneficiary Information

A snapshot provides a summary of the beneficiary's entitlement, eligibility, and enrollment information.

### 2.3.4.1 STEP 4a: Viewing the Beneficiary Detail: Snapshot (M203) Screen

The *Beneficiary Detail: Snapshot (M203)* screen, as shown in **Figures 2-7**, **Figure 2-8**, **and Figure 2-9** and described in **Table 2-12**, provides beneficiary entitlement, eligibility, and enrollment status as of the date the user specifies. **Table 2-13** describes error and validation messages. If the beneficiary is enrolled in two contracts, one for Part A and/or Part B and the other for Part D, information is displayed on both contracts based on the current date. To view the details of a past or a future date, the user changes the "As of" date to a specific point in time in the "As of" data entry area and clicks on the [Find] button.

| Claim #                                               |                                                           |                                     |                 |                 | DOB:      |       |      |
|-------------------------------------------------------|-----------------------------------------------------------|-------------------------------------|-----------------|-----------------|-----------|-------|------|
|                                                       | ACTIVE                                                    |                                     | State:          | Age:<br>County: | Sex       |       |      |
| Snapshot Enrollment   Status   History   Medicaid   R | x Insurance   Additiona                                   | Insurance Information               | Low Income Su   | bsidy           |           |       |      |
| Beneficiary Snapshot (M203)                           | User: KG09                                                | Role: STATE USER                    | Date: 2/14/2013 |                 | Close.    | Print | Help |
|                                                       |                                                           |                                     |                 |                 |           |       |      |
| Change date to                                        | e-display Beneficiary D                                   | etails and click "Find."            |                 |                 |           |       |      |
| As Of 02/14/2013                                      | Find                                                      |                                     |                 |                 |           |       |      |
| Contract:                                             | Contract:                                                 |                                     |                 |                 | Contra    | ct:   |      |
| MCO Name:                                             |                                                           |                                     | A               | ICO Nam         | ne:       |       |      |
| PBP Number:                                           |                                                           |                                     | PB              | P Numb          | er:       |       |      |
| Segment Number:                                       |                                                           |                                     | Segme           | nt Numb         | er:       |       |      |
| Demonstration Type and Description:                   |                                                           | Demonstration Type and Description: |                 |                 |           |       |      |
| Enrollment Source Code and Description:               | Enroliment Source Code and Description: B - BENE ELECTION |                                     |                 | e Code and D    | escriptio | on:   |      |
| Special Needs Type:                                   |                                                           |                                     |                 |                 |           |       |      |
| Bonus Payment Portion Percent:                        | 0%                                                        |                                     |                 |                 |           |       |      |
| Demographic Blend Portion Percent:                    | 0%                                                        |                                     |                 |                 |           |       |      |

Figure 2-7: State User Beneficiary Detail: Snapshot (M203) Screen (First of three M203 screenshots)

| Res                              | sidency Status:               | 6                        |               |            |               |             |          |      |
|----------------------------------|-------------------------------|--------------------------|---------------|------------|---------------|-------------|----------|------|
| Part B Premium Rec               | luction Benefit:              | \$0.00                   |               |            |               |             |          |      |
| Residence for Payments:          | State:                        | County:                  |               |            |               |             |          |      |
| Status Flags:                    | Hospice                       | ESRD                     | ESRD<br>MSP   | Aged/D     | isabled MSP   | 🗖 Inst      | NHC      | HCBS |
| Payment Flags:                   | Disabled                      | CHF                      | Long Term Ins | titutional | Part B Premiu | m Reduction |          |      |
| Low Income Subsidy:              | Subsidy Start<br>LI Co-paymen | 01/01/2013<br>t Level: 1 | Subsidy End:  | 12/31/2013 | LI Premium    | Subsidy Lew | el: 100% |      |
| Original Reason for Entitlement: | 1                             |                          |               |            |               |             |          |      |
| Aged/Disabled MSP Factor:        | 0.00                          |                          |               |            |               |             |          |      |
| ESRD MSP Factor:                 | 0.00                          |                          |               |            |               |             |          |      |

Figure 2-8: State User Beneficiary Detail: Snapshot (M203) Screen (Second of three M203 screenshots)

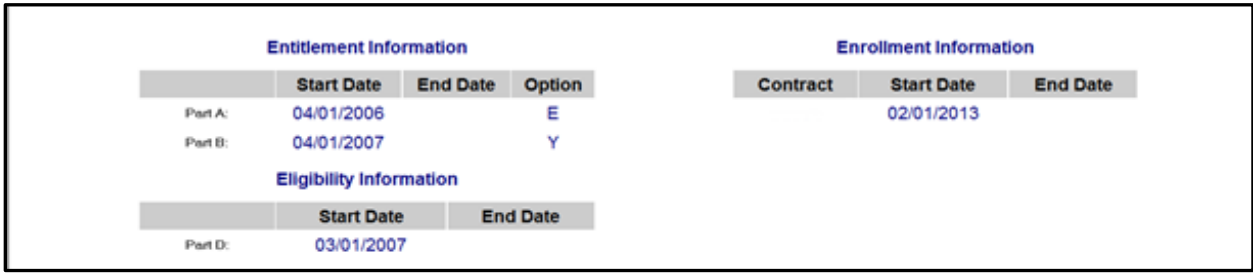

Figure 2-9: State User Beneficiary Detail: Snapshot (M203) Screen (Third of three M203 screenshots)

| Item                                  | Input/Output      | Description                                                                                                    |
|---------------------------------------|-------------------|----------------------------------------------------------------------------------------------------|
| As Of                                 | Optional data     | The user enters a valid date in the form (M)M/(D)D/YYYY. The                                                                       |
|                                       | entry field       | user may change the As Of date. After doing so, the user clicks on<br>the [Find] button to bring up the information for that date. |
| [Find]                                | Button            | Displays the information for the specified As Of date.                                                                             |
| The following fields are rep          | beated for each c | ontract, up to two, in which the beneficiary is enrolled                                                                           |
| Contract                              | Output            | Contract number for this beneficiary on the As Of date.                                                                            |
| MCO Name                              | Output            | Contract name for this beneficiary on the As Of date.                                                                              |
| PBP Number                            | Output            | PBP number on the contract for this beneficiary on the As Of date.                                                                 |
| Segment Number                        | Output            | Segment number on the contract and PBP for this beneficiary on                                                                     |
|                                       |                   |                                                                                                    |
| Demonstration Type and<br>Description | Output            | The two-digit Demo Code for this enrollment and its description.                                                                   |
| Enrollment Source Code                | Output            | The Medicare and Medicaid Plans (MMP) passive Enrollment                                                                           |
| and Description                       |                   | Source Code for this enrollment and its description:                                                                               |
|                                       |                   | • J = State-submitted Passive Enrollment                                                                                           |
|                                       |                   | • K = CMS-submitted Passive Enrollment                                                                                             |
|                                       |                   | • L = MMP Beneficiary Election                                                                                                    |
|                                       |                   | • M = Defaulted for MMP                                                                                                    |
| Special Needs Type                    | Output            | Indicates the special needs population that the contract serves, if applicable.                                                    |
| Bonus Payment Portion<br>Percent      | Output            | The percentage applied to the payment to determine the bonus<br>amount to pay the MCO. This is not applicable to a PDP.            |

| Table 2-12: State User | (View Only) (M203 | ) Field Descriptions ( | and Actions |
|------------------------|-------------------|------------------------|-------------|
|                        |                   |                        |             |

| Item                                                 | Input/Output             | Description                                                                                                    |  |  |  |
|------------------------------------------------------|--------------------------|----------------------------------------------------------------------------------------------------|--|--|--|
| Residency Status                                     | Output                   | The residency status for this beneficiary on the As Of date.                                                                   |  |  |  |
| Part B Premium Reduction                             | Output                   | The Part B Premium Reduction Benefit amount is shown only for a non-drug contractor. For the Pre-2006 Part B Premium Reduction |  |  |  |
| Denent                                               |                          | Benefit, multiply the Benefits Improvement & Protection Act of                                                                 |  |  |  |
|                                                      |                          | 2000 (BIPA) amount by 0.80.                                                                                                    |  |  |  |
| Residence for Payments:                              | Output                   | State used for payment calculation, which may differ from the state                                                            |  |  |  |
| State                                                |                          | in the mailing address in the screen header.                                                                                   |  |  |  |
| Residence for Payments:                              | Output                   | County used for payment calculation, which may differ from the                                                                 |  |  |  |
| County                                               |                          | county in the mailing address in the screen header.                                                                            |  |  |  |
| Status Flags                                         | Output                   | The flags set for the beneficiary on the As Of date.                                                                           |  |  |  |
| Payment Flags                                        | Output                   | The flags set for the beneficiary on the As Of date.                                                                           |  |  |  |
| Low Income Subsidy                                   | Output                   | Date range; subsidy start date and end date, co-payment level, and                                                             |  |  |  |
|                                                      |                          | amount of the Low Income Subsidy (LIS) on the As Of date.                                                                      |  |  |  |
| Original Reason for                                  | Output                   | The reason for the beneficiary's original entitlement to Medicare;                                                             |  |  |  |
| Entitlement                                          |                          | disabled or aged.                                                                                                    |  |  |  |
| Aged/Disabled Medicare                               | Output                   | Beneficiary's aged/disabled reduction factor.                                                                                  |  |  |  |
| Secondary Payer (MSP)                                |                          |                                                                                                    |  |  |  |
| Factor                                               |                          |                                                                                                    |  |  |  |
| End State Renal Disease<br>(ESRD) MSP Factor         | Output                   | Beneficiary's ESRD Medicare Secondary Payer reduction factor.                                                                  |  |  |  |
|                                                      | l<br>d Emmelling and Ind | former of the se                                                                                                    |  |  |  |
| Entitlement, Eligibility, and Enrollment Information |                          |                                                                                                    |  |  |  |
| Entitlement Information                              | Output                   | Entitlement Start Date and End Date, as well as Option for Part                                                                |  |  |  |
|                                                      |                          | A and Part B for this beneficiary on the As Of date.                                                                           |  |  |  |
| Eligibility Information                              | Output                   | Eligibility Start Date and End Date for Part D for this                                                                        |  |  |  |
|                                                      |                          | beneficiary on the As Of date.                                                                                                 |  |  |  |
| Enrollment Information                               | Output                   | Provides the Start Date and the End Date for this beneficiary's                                                                |  |  |  |
|                                                      |                          | enrollment under the user's contract on the As Of date.                                                                        |  |  |  |

#### Table 2-13: State User (View Only) (M203) Screen Messages

| Message Type   | Message Text                                                                                                    | Suggested Action                                                                                                    |
|----------------|----------------------------------------------------------------------------------------------------|----------------------------------------------------------------------------------------------------|
| Missing entry  | As Of Date must be entered.                                                                                                   | The user enters the date.                                                                                                    |
| Invalid format | As Of Date is invalid. Must have format (M)M/(D)D/YYYY.                                                                       | The user re-enters the date in one of the required formats.                                                                                                    |
| Informational  | The latest available Snapshot<br>information is for payment<br>month of <actual payment<br="">month&gt;.</actual>             | None.                                                                                                    |
| No data        | No payment profile information<br>for claim number <claim<br>number&gt; and coverage date as<br/>of <date>.</date></claim<br> | There is no payment data available for that claim number on<br>the As Of date entered on the screen. If the user expects to<br>see payment data, the user verifies the date and month and<br>re-enters the corrected information. If the date and month are<br>correct, the user contacts the MAPD Help Desk for<br>assistance. |
| No data        | Invalid input for claim number<br><claim number=""> and coverage<br/>date as of <date>.</date></claim>                        | There is no payment data available for that claim number on<br>the As Of date entered on the screen. If the user expects to<br>see payment data, the user verifies the date and month and<br>re-enters the corrected information. If the date and month are<br>correct, the user contacts the MAPD Help Desk for<br>assistance. |

| Message Type                  | Message Text                                                                                                    | Suggested Action                       |
|-------------------------------|----------------------------------------------------------------------------------------------------|----------------------------------------|
| Software or<br>Database Error | Error occurred while retrieving<br>beneficiary snapshot data for<br>claim number <claim number=""><br/>and coverage date as of <date>.</date></claim> | Contact MAPD Help Desk for assistance. |
| Software or<br>Database Error | Unexpected error code from database= <error code="">.</error>                                                                                         | Contact MAPD Help Desk for assistance. |
| Software or<br>Database Error | Connection error.                                                                                                    | Contact MAPD Help Desk for assistance. |

## 2.3.5 Viewing Enrollment Information

An enrollment history displays past, present, or future time periods for a beneficiary's enrollment in any contracts.

## 2.3.5.1 STEP 4c: Viewing the Beneficiary Detail: Enrollment (M204) Screen

To access the *Beneficiary Detail: Enrollment (M204)* screen, the user clicks on the |Enrollment| menu item. This displays a screen, as shown in **Figure 2-10**, with a summary list of enrollment information by contract, and PBP and segment numbers, as applicable. When the beneficiary enrolls in Part A and/or Part B and the other for Part D, two rows covering the same time period display. The screen is described in **Table 2-14** and **2-15**.

| Event Werk (M204)         Heatery (M204)         Heatery (M204)         Heatery (M204)         Heatery (M204)         Heatery (M204)         Heatery (M204)         Less:         Rels: STATE USER Date: 7/19/2012         Dest         Rels: STATE USER Date: 7/19/2012         Dest         Rels: STATE USER Date: 7/19/2012         Dest         Rels: STATE USER Date: 7/19/2012         Dest         Rels: STATE USER Date: 7/19/2012         Dest         Rels: STATE USER Date: 7/19/2012         Rels: STATE USER Date: 7/19/2012         Primary (Marked Date: Calibre Calibre Cal     |                                                                                                    | Teament         Teament         Teament         Teament         Refer: STATE USER         Date: 7/19/2012         Die         Die <thdie< th=""> <thdie< th="">         Die</thdie<></thdie<>                                                                                                    | iary's Ac       | KXXXXXXA<br>ddress        |                |                |               |            |            | в       | ENEFICIARY NAME              |                    |                                                             |                           |
|----------------------------------------------------------------------------------------------------|----------------------------------------------------------------------------------------------------|----------------------------------------------------------------------------------------------------|-----------------|---------------------------|----------------|----------------|---------------|------------|------------|---------|------------------------------|--------------------|-------------------------------------------------------------|---------------------------|
| Exercise         Segment         Regene         Regene         Start         End         Source         Demonstration Type and<br>Description         Endline TSource Code<br>and Description         Description         Description<br>Description           1         52694         032         000         Y         0101/0012         MRXI         H-RE-ASSIGN ENRL         Market<br>Enrollment Tip Andread Tip Andread Tip Andrean Andread Tip Andread Tip Andread Tip Andread Tip Andre | State         Orange         Page M         Reg Mag Mag         Reg Mag Mag Mag Mag Mag Mag Mag Mag Mag Ma                                                                                                    | Image: Second second second        | Enrol<br>nent \ | lment Status<br>/iew (M20 | 4) History     | Medicaid   R   | Insurance     |            |            | User: R | ole: STATE USER Date: 7/19/2 | 8012               |                                                             | <u>Close</u> <u>Print</u> |
| Contract         PBP #         Segment #         Drug Plan         Start         End         Source         Demonstration type and<br>Description         Contract Source Code<br>and Description         Demonstration type and<br>Description         Contract Source Code<br>and Description         Demonstration type and<br>Description         Demonstration type and<br>Description         Demonstration type and<br>Description         Demonstration type and<br>Description         Demonstration type and<br>Description         Demonstration type and<br>Description         Demonstration type and<br>Description         Demonstration type and<br>Description         Demonstration type and<br>Description         Demonstration type and<br>Description         Demonstration type and<br>Description         Demonstration type and<br>Description           2         55552         013         0000         Y         01.01/2010         002/82/2010         MRX1          A - AUTO-ENROLLED         13 - DISENROLLMENT BECAUSE OF<br>ENROLLMENT BECAUSE OF<br>ENROLLMENT BECAUSE OF<br>ENROLLMENT BECAUSE OF<br>ENROLLMENT DE CAUSE OF<br>ENROLLMENT DE CAUSE OF<br>ENROLLMENT DE CAUSE OF<br>ENROLLMENT DE CAUSE OF<br>ENROLLMENT DE CAUSE OF<br>ENROLLMENT DE CAUSE OF<br>ENROLLMENT DE CAUSE OF<br>ENROLLMENT DE CAUSE OF<br>ENROLLMENT DE CAUSE OF<br>ENROLLMENT DE CAUSE OF<br>ENROLLMENT DE CAUSE OF<br>ENROLLMENT DE CAUSE OF<br>ENROLLMENT IN ANOTHER PLAN         Year           4         55557         054         0000         Y         01.01/2010         02/26/2010         MRX1         A - AUTO-ENROLLED         13 - DISENCILMENT IN ANOTHER PLAN         Year                                                                                                    | Contract         PBP /r         Segment /r         Drug Plan         Start         End         Source         Demonstration type and<br>Description         Contract Source Ose<br>and Description         Demonstration type and<br>Description           1         52524         032         000         Y         01/10/012         MRX1         H. RE-ASSIGN ENRI         MRX1           2         55523         013         000         Y         06.01/2010         12/91/2011         MRX1         A. AUTO-ENROLLED         13- DISENROLLMENT BECAUSE OF<br>ENROLLMENT BECAUSE OF<br>ENROLLMENT DE ADJECAUSE OF<br>ENROLLMENT DE ADJEC | Contract         PBP #         Segment #         Drug Plan         Start         End         Source         Demonstration (spe and Description         Contract end Description         Description                                                                                                    | Enro            | ollments 1-4(of           | f 4) (Click or | i Contract# to | view details) |            |            |         |                              | F                  |                                                             | Primary                   |
| 1     57594     032     000     Y     01/01/2012     MRX1     H- RE-ASSIGN ENRL     Max1       2     52958     013     000     Y     06/01/2010     12/21/2011     MRX1     A. AUTO-ENROLLED     13-DISENROLLMENT IR AUTOFER PLANF     View       3     20001     001     000     Y     03/01/2010     06/31/2010     MRX2     A. AUTO-ENROLLED     13-DISENROLLMENT IR AUTOFER PLANF     View       4     55557     054     000     Y     01/01/2010     02/28/2010     MRX1     A. AUTO-ENROLLED     13-DISENROLLMENT IN ANOTHER PLANF     View                                                                                                    | Image: 1     S2554     0.02     V     01/01/2012     MRX1     H- RE-ASSIGN ENRIL     MEX1     Max1       2     S2558     013     000     Y     0661/2010     12/21/2011     MRX1     A. AUTO-ENROLLED     13-DEERROLLMENT BEAUDENT BEAUDENT     Max1       3     20001     001     000     Y     03/01/2010     05/31/2010     MRX2     A. AUTO-ENROLLED     13-DEERROLLMENT BEAUDENT     Max1       4     S2552     054     000     Y     01/01/2010     02/26/2010     MRX1     A. AUTO-ENROLLED     13-DEERROLLMENT BEAUDENT     Max1                                                                                                    | Image: Normal State State |                 | Contract                  | PBP #          | Segment #      | Drug Plan     | Start      | End        | Source  | Description                  | and Description    | Disentonment Reason Code and<br>Description                 | Drug                      |
| 2       S5293       013       000       Y       0661/2010       12/31/2011       MRX1       A. AUTO-ENROLLED       13-DISERROLLMENT BECAUSE OF<br>ENROLLMENT IN ANOTHER PLANSE OF       View         3       X0001       000       Y       0361/2010       05/31/2010       MRX2       A. AUTO-ENROLLED       13-DISERROLLMENT BECAUSE OF<br>ENROLLMENT IN ANOTHER PLANSE OF<br>ENROLLMENT IN ANOTHER PLANSE OF<br>ENROLLMENT IN ANOTHER PLANSE OF       View         4       S5557       054       000       Y       01/01/2010       02/28/2010       MRX1       A. AUTO-ENROLLED       13-DISERROLLMENT BECAUSE OF<br>ENROLLMENT IN ANOTHER PLANSE OF       View                                                                                                    | 2         25292         013         000         Y         06/01/2010         12/31/2011         MRX1         A-AUTO-ENROLLED         13- DISENROLLMENT BECAUSE OF<br>ENROLLMENT IN ANOTHER PLAN         Ymm           3         20001         000         Y         03/01/2010         05/31/2010         MRX2         A-AUTO-ENROLLED         13- DISENROLLMENT BECAUSE OF<br>ENROLLMENT IN ANOTHER PLAN         Ymm           4         25557         054         000         Y         01/01/2010         02/28/2010         MRX1         A - AUTO-ENROLLED         13- DISENROLLMENT BECAUSE OF<br>ENROLLMENT IN ANOTHER PLAN         Ymm                                                                                                    | 2         25228         013         000         Y         06/01/2010         1/2/31/2011         MRX1         A-AUTO-ENROLLED         13- DISENROLMENT BLCAUSE OF<br>ENROLLMENT IN ANOTHER PLAN         Ymx           3         20001         000         Y         03/01/2010         05/31/2010         MRX2         A-AUTO-ENROLLED         13- DISENROLMENT BLCAUSE OF<br>ENROLLMENT IN ANOTHER PLAN         Ymx           4         25552         054         000         Y         01/01/2010         02/28/2010         MRX1         A - AUTO-ENROLLED         13- DISENROLMENT BLCAUSE OF<br>ENROLLMENT IN ANOTHER PLAN         Ymx                                                                                                    | 1               | <u>S7694</u>              | 032            | 000            | Y             | 01/01/2012 |            | MRX1    |                              | H - RE-ASSIGN ENRL |                                                             | View                      |
| 3         20201         000         Y         0301/2010         05/31/2010         MRX2         A-AUTO-ENROLLED         13-DISENROLLMENT BECAUSE OF<br>ENROLLMENT IN ANOTHER PLAN         View           4         355557         054         000         Y         01/01/2010         02/28/2010         MRX1         A-AUTO-ENROLLED         13-DISENROLLMENT BECAUSE OF<br>ENROLLMENT IN ANOTHER PLAN         View                                                                                                    | 3         20201         000         Y         0361/2010         0553/2010         MRX2         A- AUTO-ENROLLED         13- DISENROLLMENT BECAUSE OF<br>ENROLLMENT BECAUSE OF<br>ENROLLMENT BECAUSE OF         View           4         255557         054         000         Y         01/01/2010         02/28/2010         MRX1         A - AUTO-ENROLLED         13- DISENROLLMENT BECAUSE OF<br>ENROLLMENT IN ANOTHER PLAN         View                                                                                                    | 3         20201         000         Y         0361/2010         0573/2010         MRX2         A- AUTO-ENROLLED         13- DISENROLLMENT BECAUSE OF<br>ENROLLMENT BECAUSE OF<br>ENROLLMENT IN ANOTHER PLAN         View           4         255527         054         000         Y         01/01/2010         02/28/2010         MRX1         A - AUTO-ENROLLED         13- DISENROLLMENT BECAUSE OF<br>ENROLLMENT IN ANOTHER PLAN         View                                                                                                    | 2               | <u>55998</u>              | 013            | 000            | Y             | 06/01/2010 | 12/31/2011 | MRX1    |                              | A - AUTO-ENROLLED  | 13 - DISENROLLMENT BECAUSE OF<br>ENROLLMENT IN ANOTHER PLAN | View                      |
| 4 <u>85557</u> 054 000 Y 01/01/2010 02/28/2010 MRX1 A - AUTO-ENROLLED 13 - DISERROLLMENT IN ANOTHER PLAN View                                                                                                    | 4 25527 054 000 Y 01.01/2010 02/28/2010 MRX1 AAUTO-ENROLLED 13-DISERROLLMENT IN ANOTHER PLAN VIEW                                                                                                    | 4 25527 054 000 Y 01.01/2010 02/26/2010 MRX1 AAUTO-ENROLLED 13-DISERROLLMENT IN ANOTHER PLAN View                                                                                                    | З               | <u>×0001</u>              | 001            | 000            | Y             | 03/01/2010 | 05/31/2010 | MRX2    |                              | A - AUTO-ENROLLED  | 13 - DISENROLLMENT BECAUSE OF<br>ENROLLMENT IN ANOTHER PLAN | View                      |
|                                                                                                    |                                                                                                    |                                                                                                    | 4               | <u>85557</u>              | 054            | 000            | Y             | 01/01/2010 | 02/28/2010 | MRX1    |                              | A - AUTO-ENROLLED  | 13 - DISENROLLMENT BECAUSE OF<br>ENDOLLMENT IN ANOTHER PLAN | View                      |
|                                                                                                    |                                                                                                    |                                                                                                    |                 |                           |                |                |               |            |            |         |                              |                    |                                                             |                           |

Figure 2-10: State User Beneficiary Detail: Enrollment (M204) Screen (Initial Display)

| Table 2-14:  | State Us | er (M204) | Field Descrip | ntions and Acti | ons  |
|--------------|----------|-----------|---------------|-----------------|------|
| 1 4010 2-14. | Since Ob |           | I wa Deserg   | mons and mon    | 0100 |

| Item      | Input/Output | Description                                                                 |
|-----------|--------------|-----------------------------------------------------------------------------|
| Contract  | Output       | Contract in which the beneficiary is enrolled. The values displayed in this |
|           |              | column link to display the Enrollment Details (M222) screen for the         |
|           |              | enrollment on this line.                                                    |
| PBP #     | Output       | PBP number for the enrollment on this line.                                 |
| Segment # | Output       | Segment number for the enrollment on this line.                             |
| Drug Plan | Output       | Indicates whether the contract/PBP on this line provides drug insurance     |
|           |              | coverage. (Y or N).                                                         |
| Start     | Output       | Start date for the beneficiary's enrollment in this Contract/PBP/Segment.   |
| End       | Output       | End date for the beneficiary's enrollment in this Contract/PBP/Segment.     |
| Source    | Output       | The person or system that submitted the enrollment; contract number         |
|           |              | when entered by an MCO; user ID when entered at CMS, SSA, or                |
|           |              | Medicare Customer Service Center (MCSC).                                    |

| Item                 | Input/Output | Description                                                              |  |
|----------------------|--------------|--------------------------------------------------------------------------|--|
| Demonstration Type   | Output       | The two-digit Demo Code for this enrollment and its description.         |  |
| and Description      |              |                                                                          |  |
| Enrollment Source    | Output       | The Medicare and Medicaid Plans (MMP) passive Enrollment Source          |  |
| Code and Description |              | Code for this enrollment and its description:                            |  |
|                      |              | • J = State-submitted Passive Enrollment                                 |  |
|                      |              | • K = CMS-submitted Passive Enrollment                                   |  |
|                      |              | • L = MMP Beneficiary Election                                           |  |
|                      |              | • $M = Defaulted for MMP$                                                |  |
| Disenrollment Reason | Output       | If the enrollment on this line includes an end date, the reason for the  |  |
|                      |              | beneficiary's disenrollment is provided.                                 |  |
| Primary Drug         | Link         | Click the View link in the Primary Insurance Information column to       |  |
| Insurance            |              | display all occurrences of primary insurance information associated with |  |
|                      |              | the beneficiary's enrollment. This information displays in the bottom    |  |
|                      |              | portion of the screen.                                                   |  |

Table 2-15: State User (M204) Screen Messages

| Message Type                  | Message Text                                                                                                    | Suggested Action                                                                                                    |
|-------------------------------|----------------------------------------------------------------------------------------------------|----------------------------------------------------------------------------------------------------|
| No data                       | No enrollment information found<br>for claim number <claim number=""><br/>and coverage date <coverage<br>date&gt;.</coverage<br></claim>                 | No corresponding data is available for that claim<br>number on that date. If the user expects to see<br>enrollment data, the user verifies the date and month<br>and re-enters the corrected information. |
| Software or<br>Database Error | Error occurred while retrieving<br>enrollment results for claim<br>number <claim number=""> and<br/>coverage date <coverage date="">.</coverage></claim> | Contact MAPD Help Desk for assistance.                                                                                                    |
| Software or<br>Database Error | Error occurred while retrieving<br>enrollment history for claim<br>number <claim number=""> and<br/>coverage date <coverage date="">.</coverage></claim> | Contact MAPD Help Desk for assistance.                                                                                                    |
| Software or<br>Database Error | Missing input on retrieval of beneficiary enrollment history.                                                                                            | Contact MAPD Help Desk for assistance.                                                                                                    |
| Software or<br>Database Error | Invalid screen ID.                                                                                                    | Contact MAPD Help Desk for assistance.                                                                                                    |
| Software or<br>Database Error | Unexpected error code from database= <error code="">.</error>                                                                                            | Contact MAPD Help Desk for assistance.                                                                                                    |
| Software or<br>Database Error | Connection error.                                                                                                    | Contact MAPD Help Desk for assistance.                                                                                                    |

## 2.3.5.2 STEP 4d: Viewing the Enrollment Detail (M222) screen

The enrollment details show the enrollment and disenrollment information for a beneficiary.

The *Enrollment Detail (M222)* screen is accessible by selecting a <u>Contract #</u> link from the *Beneficiary Detail: Enrollment (M204)* screen.

The screen, as shown in **Figure 2-11**, provides details of the selected enrollment or enrollment period. The screen is described in **Table 2-16**, with error and validation messages provided in **Table 2-17**.

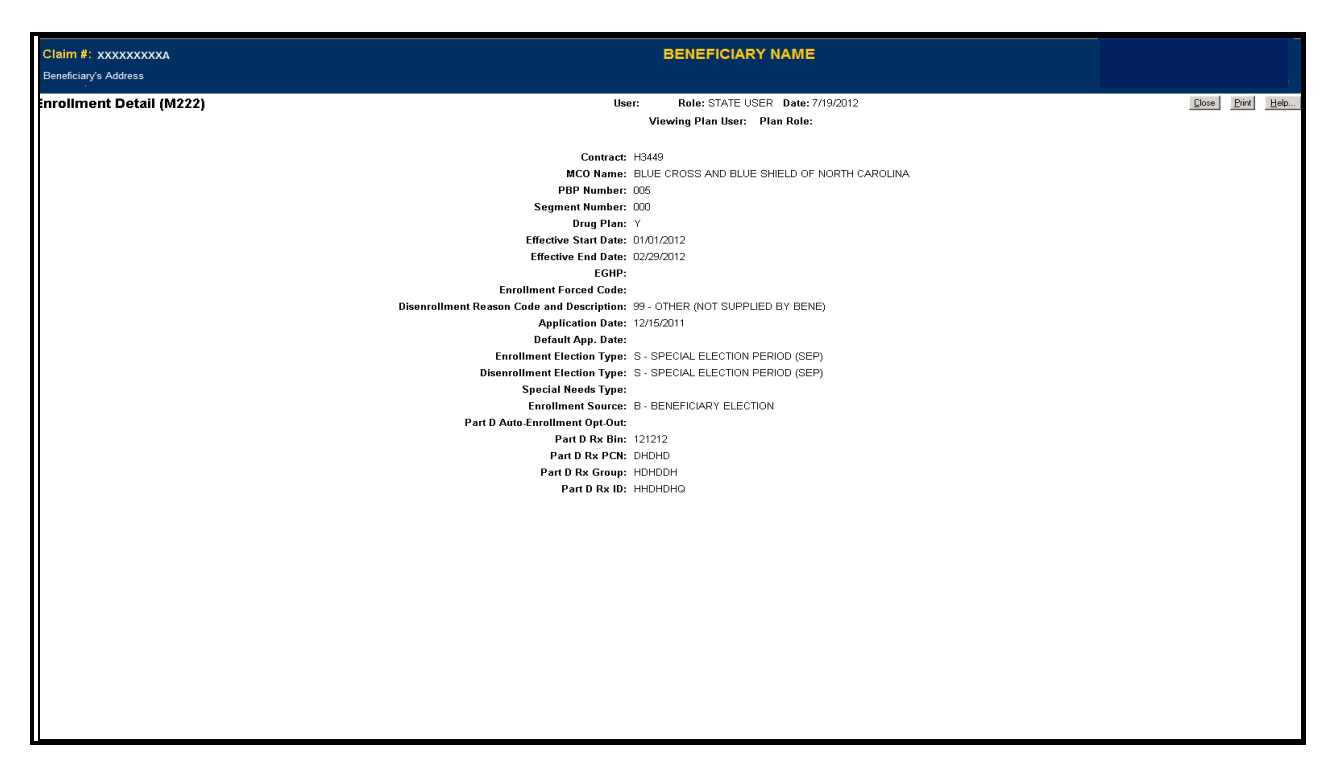

Figure 2-11: State User Detail: Enrollment (M222) Screen

| Table 2-16: State User (View Only) (M222) Field Descriptions and Action |
|-------------------------------------------------------------------------|
|-------------------------------------------------------------------------|

| Item                    | Input/Output | Description                                                                               |
|-------------------------|--------------|-------------------------------------------------------------------------------------------|
| Contract                | Output       | Contract number in which the beneficiary is enrolled.                                     |
| MCO Name                | Output       | Name of the contract.                                                                     |
| PBP Number              | Output       | PBP in which the beneficiary is enrolled, when applicable.                                |
| Segment Number          | Output       | Segment in which the beneficiary is enrolled, when applicable.                            |
| Drug Plan               | Output       | Indicates whether the contract provides drug insurance coverage. The user sets to Y or N. |
| Effective Start<br>Date | Output       | Start of enrollment.                                                                      |
| Effective End<br>Date   | Output       | End of enrollment, when applicable.                                                       |
| EGHP                    | Output       | Indicates whether the enrollment is an EGHP. The user sets to Y or N.                     |

| Item                                   | Input/Output | Description                                                                                                    |
|----------------------------------------|--------------|----------------------------------------------------------------------------------------------------|
| Enrollment<br>Forced Code              | Output       | Reason for overriding certain membership validation rules, when applicable.                                                                         |
| Disenrollment<br>Reason Code           | Output       | Reason for disenrollment, when applicable.                                                                                                    |
| Application Date                       | Output       | The date the Plan received the beneficiary's completed enrollment application.                                                                      |
| Enrollment<br>Election Type            | Output       | Type of election period when enrollment took place.                                                                                                 |
| Disenrollment<br>Election Type         | Output       | Type of election period when disenrollment took place.                                                                                              |
| Special Needs<br>Type                  | Output       | Type of special needs population for which the Plan provides<br>coverage, e.g., Institutional, Dual Eligible, or Chronic or Disabling<br>Condition. |
| Enrollment<br>Source                   | Output       | The action that triggered the enrollment: automatically enrolled by CMS, beneficiary election, or facilitated enrollment by CMS.                    |
| Part D Auto-<br>Enrollment Opt-<br>Out | Output       | Indicates whether the beneficiary opted out of Part D coverage.<br>Applies only to automatic enrollments by CMS. Set to Y or N.                     |
| Part D Rx Bin                          | Output       | Card issuer identifier or a bank identifying number used for network routing.                                                                       |
| Part D Rx PCN                          | Output       | Identifier assigned by the processor.                                                                                                    |
| Part D Rx Group                        | Output       | Identifying number assigned to the cardholder group or employer group.                                                                              |
| Part D Rx ID                           | Output       | Member ID assigned to the beneficiary.                                                                                                    |

 Table 2-17: State User (View Only) (M222) Screen Messages

| Message Type                  | Message Text                                                       | Suggested Action            |
|-------------------------------|--------------------------------------------------------------------|-----------------------------|
| Software or Database<br>Error | Error occurred while retrieving beneficiary enrollment information | Contact the MAPD Help Desk. |
| Software or Database<br>Error | Invalid input retrieving beneficiary enrollment information        | Contact the MAPD Help Desk. |
| Software or Database<br>Error | Beneficiary enrollment information is missing                      | Contact the MAPD Help Desk. |
| Software or Database<br>Error | Unexpected error code from database = <error code=""></error>      | Contact the MAPD Help Desk. |
| Software or Database<br>Error | Connection error                                                   | Contact the MAPD Help Desk. |

## 2.3.6 Viewing the Status of a Beneficiary

A status history shows the beneficiary's statuses while enrolled in the Plan.

#### 2.3.6.1 Viewing the Beneficiary Detail: Status (M205) Screen

To access the *Beneficiary Detail: Status (M205)* screen, the user clicks on the |Status| menu item. This displays a screen, as shown in **Figure 2-12**, with lists of enrollment and health status periods by enrollment period, contract/PBP/segment, for this beneficiary. The information displays as follows:

- When more than one status applies to the beneficiary during an enrollment, such as when the beneficiary is in a hospice and has ESRD status, each status appears on a separate row.
- If there are non-contiguous periods for a status, such as a break in Medicaid coverage, then each period appears on a separate row.
- If the details for a status change, such as a change in hospice provider, the contiguous status periods combine and display as one period. When requesting the period details, this combined period expands to show changes in those details. If there is no status information for an enrollment period, that enrollment period is not displayed.
- When the beneficiary is enrolled in two contracts, one for Part A and/or Part B and the other for Part D, and there is an applicable status for each contract, rows for each contract are displayed.

This is how the screen appears when it initially displays. This screen is described in **Table 2-18**; note that the details section is not yet displayed, with error and validation messages provided in **Table 2-19**.

| /s Address                                        |                        |          |            | BENEFICIAR            |               |            |                   |
|---------------------------------------------------|------------------------|----------|------------|-----------------------|---------------|------------|-------------------|
| Enrollment Status His                             | tory   Medicaid   Rx I | nsurance | llear      | Pole: STATE LISED Dat | te: 7/0/2012  |            | Class Dia         |
| new (14205)                                       |                        |          | User.      | KOIE: STATE OSER Da   | GE: 7720/2012 |            |                   |
| Status 1-6(of 6)(Click on Status to view details) |                        |          | Enrollment | Period                | Status        | Period     |                   |
| Contract                                          | PBP                    | Seament  | Start Date | End Date              | Start Date    | End Date   | Status            |
| H0524                                             | 806                    | 000      | 01/01/2007 |                       | 03/01/2011    |            | ESRD              |
| H0524                                             | 806                    | 000      | 01/01/2007 |                       | 03/16/2011    |            | ESRD Dialysis     |
| H0524                                             | 802                    | 000      | 06/01/2002 | 12/31/2006            | 08/01/2005    | 08/31/2005 | Institutional     |
| H0524                                             |                        | 000      | 01/01/2002 | 05/31/2002            | 01/01/2002    | 02/28/2002 | Aged/Disabled MSP |
| H0583                                             |                        | 000      | 05/01/1997 | 12/31/2001            | 05/01/1997    | 12/31/2001 | Aged/Disabled MSP |
| H6052                                             |                        | 000      | 05/01/1995 | 04/30/1997            | 05/01/1995    | 04/30/1997 | Aged/Disabled MSP |
|                                                   |                        |          |            |                       |               |            |                   |
|                                                   |                        |          |            |                       |               |            |                   |
|                                                   |                        |          |            |                       |               |            |                   |
|                                                   |                        |          |            |                       |               |            |                   |
|                                                   |                        |          |            |                       |               |            |                   |
|                                                   |                        |          |            |                       |               |            |                   |

Figure 2-12: State User Beneficiary Detail: Status (M205) Screen (Initial Display)

| Item                                   | Input/<br>Output | Description                                                                                                    |  |
|----------------------------------------|------------------|----------------------------------------------------------------------------------------------------|--|
| Statuses                               |                  |                                                                                                    |  |
| Contract column                        | Output           | Contract for an enrollment period for which there is an applicable status.<br>A contract/PBP/segment may list more than once if there was a change in status. The contract/PBP/segment does not list if there is no status information during that enrollment period. |  |
| PBP column                             | Output           | PBP number for each enrollment period.                                                                                                    |  |
| Segment column                         | Output           | Segment number for each enrollment period.                                                                                                    |  |
| Enrollment Period Start<br>Date column | Output           | Start date for each enrollment period.                                                                                                    |  |
| Enrollment Period End<br>Date column   | Output           | End date for each enrollment period.                                                                                                    |  |
| Status Period Start Date column        | Output           | Start date for each status period.                                                                                                    |  |
| Status Period End Date column          | Output           | End date for each status period.                                                                                                    |  |
| Status column                          | Output           | Type of status, i.e. hospice, ESRD, ESRD Dialysis, ESRD Transplant,<br>Plan Medicaid, Third Party Medicaid, Institutional, NHC, Working<br>Aged, or MSP, for each status period.                                                                                      |  |
| Status in the Status column            | Link             | The user clicks on this link to display details about the status period. For<br>some status types, there are no additional details to display, so the status<br>displays without a link.                                                                              |  |
| Hospice Details                        |                  |                                                                                                    |  |
| Start Date column                      | Output           | When the selected hospice period started.                                                                                                    |  |
| End Date column                        | Output           | When the selected hospice period ended; may have no information.                                                                                                    |  |
| Provider Number column                 | Output           | The unique identifier for the hospice from which the beneficiary received care.                                                                                                    |  |
| Revocation Code column                 | Output           | Code that identifies if the beneficiary elected to terminate the use of hospice.                                                                                                    |  |
| Record Add Timestamp column            | Output           | The date and time that the information was added.                                                                                                    |  |
| ESRD Details                           |                  |                                                                                                    |  |
| Start Date column                      | Output           | When the selected ESRD period started.                                                                                                    |  |
| End Date column                        | Output           | When the selected ESRD period ended; may have no information.                                                                                                    |  |
| Start Source column                    | Output           | Determines whether contract or system provided notification that the ESRD period started.                                                                                                    |  |
| Termination Reason column              | Output           | The reason ESRD coverage terminated.                                                                                                    |  |
| ESRD Self-Care<br>Training Date column | Output           | Date of first instance of training for ESRD self-care.                                                                                                    |  |
| Third Party Medicaid<br>Details        |                  |                                                                                                    |  |
| Start Date column                      | Output           | When the selected third party Medicaid period started.                                                                                                    |  |
| End Date column                        | Output           | When the selected third party Medicaid period ended; may have no information.                                                                                                    |  |

Table 2-18: State User (M205) Field Descriptions and Actions

| Item                             | Input/<br>Output | Description                                                                                        |
|----------------------------------|------------------|----------------------------------------------------------------------------------------------------|
| Premiums Payer Code column       | Output           | Identifying code for a third party agency.                                                         |
| Institutional Details            |                  |                                                                                                    |
| Start Date column                | Output           | When the selected institutional period started.                                                    |
| End Date column                  | Output           | When the selected institutional period ended; may have no information.                             |
| Start Source column              | Output           | Determines whether contract or system provided notification that the institutional period started. |
| End Source column                | Output           | Determines whether contract or system provided notification that the institutional period ended.   |
| NHC Details                      |                  |                                                                                                    |
| Start Date column                | Output           | When the selected NHC period started.                                                              |
| End Date column                  | Output           | When the selected NHC period ended; may have no information.                                       |
| Start Source column              | Output           | Determines whether contract or system provided notification that the NHC period started.           |
| End Source column                | Output           | Determines whether contract or system provided notification that the NHC period ended.             |
| ESRD MSP Details                 |                  |                                                                                                    |
| Medical Coverage<br>Type column  | Output           | Insurance type of the MSP.                                                                         |
| Start Date column                | Output           | Start date for the selected MSP period.                                                            |
| End Date column                  | Output           | End date for the selected MSP period; may have no information.                                     |
| Primary Insurance<br>Type column | Output           | Code of primary insurance coverage provided by the enrollment.                                     |
| Policy# column                   | Output           | Policy Number for the insurance coverage.                                                          |
| COB Contractor column            | Output           | Contract Number that identifies the insurer.                                                       |
| Insurance Name column            | Output           | Name of group coverage plan in which the beneficiary is enrolled.                                  |
| Insurance Address column         | Output           | Insurer's mailing address.                                                                         |
| Aged/Disabled MSP<br>Details     |                  |                                                                                                    |
| Medical Coverage<br>Type column  | Output           | Insurance type of the MSP.                                                                         |
| Start Date column                | Output           | Start date for the selected MSP period.                                                            |
| End Date column                  | Output           | End date for the selected MSP period; may have no information.                                     |
| Primary Insurance<br>Type column | Output           | Code of primary insurance coverage provided by the enrollment.                                     |
| Policy# column                   | Output           | Policy Number for the insurance coverage.                                                          |
| COB Contractor column            | Output           | Contract Number that identifies the insurer.                                                       |
| Insurance Name<br>column         | Output           | Name of group coverage Plan in which the beneficiary is enrolled.                                  |
| Insurance Address column         | Output           | Insurer's mailing address.                                                                         |

| Message Type               | Message Text                                                                                                | Suggested Action                                             |
|----------------------------|----------------------------------------------------------------------------------------------------|--------------------------------------------------------------|
| No data                    | No status information found for contract number <contract></contract>                                       | No corresponding data is available for that contract number. |
| Software or Database Error | Error occurred while retrieving<br>beneficiary results for claim<br>number <claim number=""></claim>        | Contact the MAPD Help Desk.                                  |
| Software or Database Error | Error occurred while retrieving<br>beneficiary status history for<br>claim number <claim number=""></claim> | Contact the MAPD Help Desk.                                  |
| Software or Database Error | Missing input on retrieval of<br>beneficiary status history                                                 | Contact the MAPD Help Desk.                                  |
| Software or Database Error | Invalid screen ID                                                                                           | Contact the MAPD Help Desk.                                  |
| Software or Database Error | Unexpected error code from database= <error code=""></error>                                                | Contact the MAPD Help Desk.                                  |
| Software or Database Error | Connection error                                                                                            | Contact the MAPD Help Desk.                                  |

Table 2-19: State User (M205) Screen Messages

To see the details of a particular status period, the user clicks on the link in the Status column for the corresponding enrollment period. This expands the information on the *Beneficiary Detail: Status (M205)* screen to include the status details. If contiguous periods are combined into a single period on the initial display, that period is expands to show when each status detail was applicable. The details sections contents vary according to status type. For some status types, there are no additional details to display. The information is shown in **Figure 2-13**.

| Claim #    | : XXXXXXXXXA                     |                   |              |                        | BENEF            |                   |                |                                    |      |
|------------|----------------------------------|-------------------|--------------|------------------------|------------------|-------------------|----------------|------------------------------------|------|
| Beneficia  | ny's Address                     |                   |              |                        |                  |                   |                |                                    |      |
| Snapshot İ | Enrollment Status History   M    | fedicaid   Rx Ins | urance       |                        |                  |                   |                |                                    |      |
| 6tatus ∨   | /iew (M205)                      |                   |              | User:                  | Role: STATE USE  | R Date: 7/26/2012 |                | <u>Close</u> <u>Print</u>          | Holp |
|            |                                  |                   |              |                        |                  |                   |                |                                    |      |
|            |                                  |                   |              |                        |                  |                   |                |                                    |      |
|            | Status 1-6(of 6)(Click on Status | to view details)  |              |                        |                  |                   |                |                                    |      |
|            |                                  |                   |              | Enrollment             | Period           |                   | Status Period  |                                    |      |
|            | Contract                         | PBP               | Segment      | Start Date             | End Date         | Start Date        | End Date       | Status                             |      |
|            | H0524                            | 806               | 000          | 01/01/2007             |                  | 03/01/2011        |                | Aged/Disabled MSP                  |      |
|            | H0524                            | 806               | 000          | 01/01/2007             |                  | 03/16/2011        |                | Aged/Disabled MSP                  |      |
|            | H0524                            | 802               | 000          | 06/01/2002             | 12/31/2006       | 08/01/2005        | 08/31/2005     | Aged/Disabled MSP                  |      |
|            | H0524                            |                   | 000          | 01/01/2002             | 05/31/2002       | 01/01/2002        | 02/28/2002     | Aged/Disabled MSP                  |      |
|            | H0583                            |                   | 000          | 05/01/1997             | 12/31/2001       | 05/01/1997        | 12/31/2001     | Aged/Disabled MSP                  |      |
|            | H6052                            |                   | 000          | 05/01/1995             | 04/30/1997       | 06/01/1996        | 04/30/1997     | Aged/Disabled MSP                  |      |
|            |                                  |                   |              |                        |                  |                   |                |                                    |      |
|            |                                  |                   |              | Aged                   | Disabled MSP Det | ails              |                |                                    |      |
|            | Medical Coverage Type            | Start D           | ate End Date | Primary Insurance Type | Policy#          | COB Contractor    | Insurance Name | Insurance Address                  |      |
|            | PRIMARY                          | 01/01/2           | 02/28/2002   | 12                     | _                | H0524             | KAISER         | 1950 FRANKLIN., OAKLAND, CA, 94612 |      |
|            |                                  |                   |              |                        |                  |                   |                |                                    |      |
|            |                                  |                   |              |                        |                  |                   |                |                                    |      |

Figure 2-13: State User Beneficiary Detail: Status (M205) Screen (Expanded)

### 2.3.6.2 Viewing the History View: Status (M208) Screen

To get to the *Beneficiary Detail: History (M208)* screen, click the |History| menu item. This displays a screen, as shown in **Figure 2-14** and described in **Table 2-20**. **Table 2-21** displays error and validation messages.

| History View (M208) ber 2002 Role: STATE USER Dete: 305/2014                                                                                                    | Claim #:                                                                                                    | Duration 1 813 - 000     | ACTIVE                      | restanting ( 1993 ) Haddoola ( Bantation ( Rabano ( Machael | DOB:<br>Age: Sex: MALE<br>State: RI (FI) County: WASHINGTON ((59) |
|----------------------------------------------------------------------------------------------------|----------------------------------------------------------------------------------------------------|--------------------------|-----------------------------|-------------------------------------------------------------|-------------------------------------------------------------------|
| Steer regard faid information basing and clock "Ind"         "Private Trees                                                                                                    | History View (M208)                                                                                          |                          | User: JODX Role: STATE USER | Dete: 305/2014                                              | (2m) 2m (2m,                                                      |
| Search Crèmes  Africts  Cons Nuebes  Cons Nuebes  Cons Nuebes  Cons Dues  Cons Dues Cons Dues  Cons Dues  Cons Dues  Cons Dues Cons Dues Co | Enter required field information before<br>"Indicates required field<br>"Preiod From [<br>Henter @ Composite | and click "Find."<br>+Te |                             |                                                             |                                                                   |
| Africa Demonstration Africa Demonstration Africa De | Search Colonia                                                                                               |                          |                             |                                                             |                                                                   |
| Care Nodes<br>Care Nodes<br>Notes<br>Set<br>Care Nodes<br>Set<br>Care Nodes<br>Care Nodes<br>Care Nodes<br>Care Nodes<br>Set<br>Set<br>Set<br>Set<br>Set<br>Set<br>Set<br>Set                                                                                                    |                                                                                                    |                          | All Failth                  | C Colomat                                                   |                                                                   |
| Inter Constant Sector Sector S |                                                                                                    |                          | E Gan Number                | E) House                                                    |                                                                   |
| End                                                                                                    |                                                                                                    |                          | Nor                         | E 196                                                       |                                                                   |
| End                                                                                                    |                                                                                                    |                          | E Brin Dave                 | [] Xorseven                                                 |                                                                   |
| End                                                                                                    |                                                                                                    |                          | 🗇 Death Qate                | El transmod                                                 |                                                                   |
| End                                                                                                    |                                                                                                    |                          | C 54g                       | ID Bec                                                      |                                                                   |
| End                                                                                                    |                                                                                                    |                          | E locan                     | E Medicad                                                   |                                                                   |
| (End)                                                                                                    |                                                                                                    |                          | (ii) Engliseri              |                                                             |                                                                   |
|                                                                                                    | End                                                                                                    |                          |                             |                                                             |                                                                   |
|                                                                                                    |                                                                                                    |                          |                             |                                                             |                                                                   |
|                                                                                                    |                                                                                                    |                          |                             |                                                             |                                                                   |
|                                                                                                    |                                                                                                    |                          |                             |                                                             |                                                                   |

Figure 2-14: State User Beneficiary History View (M208) Screen

Table 2-20: State User Beneficiary History (M208) Field Descriptions and Actions

| Item            | Туре                         | Description                                                                                                    |  |
|-----------------|------------------------------|----------------------------------------------------------------------------------------------------|--|
| Period From     | Required data<br>entry field | Requires user to enter a date in the form (M)M/(D)D/YYYY. History displays begin with this date.                                                                                                    |  |
| Period To       | Required data<br>entry field | Requires user to enter a date (after the start date) in the form (M)M/(D)D/YYYY. History displays end with this date.                                                                                                    |  |
| History         | Radio button                 | User clicks on either Composite or Audit; defaults to composite.                                                                                                    |  |
| Search criteria | Checkboxes                   | User clicks either "All Fields" or individually selects one or more of the following: Claim Number, Name, Birth Date, Death Date, Sex, SCC/ZIP, Enrollment, Entitlement, Hospice, ESRD, Working Aged, Institutional, NHC, and Medicaid; defaults to Enrollment checked. User can only select the Claim Number, Name, Birth Date, Death Date, Sex, and SCC/ZIP checkboxes for a composite history. When user requests an audit history, theses checkboxes are disabled and user cannot select them. |  |
| [Find]          | Button                       | Displays either the <i>Beneficiary Detail: Composite History (M209)</i> screen or the <i>Beneficiary Detail: Audit History (M210)</i> screen displays (depending on which history button is selected.)                                                                                                    |  |

| Message Type                  | Message Text                                                                                  | Suggested Action                                                                                                    |
|-------------------------------|-----------------------------------------------------------------------------------------------|----------------------------------------------------------------------------------------------------|
| Invalid entry                 | The period to date is earlier than the From Date.                                             | Change the dates so that the "from" and "to" dates are in chronological order.                                                |
| Missing entry                 | Must enter Period From Date.                                                                  | Enter the date.                                                                                                    |
| Invalid format                | Period From Date is invalid. Must have MM/YYYY format.                                        | Verify proper format of date entered.                                                                                         |
| Missing entry                 | Must enter Period To Date.                                                                    | Enter the date.                                                                                                    |
| Invalid format                | Period To Date is invalid. Must have MM/YYYY format.                                          | Verify proper format of date entered.                                                                                         |
| Missing entry                 | Must specify search criteria.                                                                 | Select at least one checkbox.                                                                                                 |
| No data                       | No <history type=""> history results found for the beneficiary.</history>                     | Ensure that information is entered accurately; then perform<br>a more general search in case constraints are too restricting. |
| Software or<br>Database Error | Invalid beneficiary history results for <history type=""> history.</history>                  | Contact the MAPD Help Desk.                                                                                                   |
| Software or<br>Database Error | Error occurred retrieving<br>beneficiary <history type=""> history<br/>information.</history> | Contact the MAPD Help Desk.                                                                                                   |
| Software or<br>Database Error | Invalid input data.                                                                           | Contact the MAPD Help Desk.                                                                                                   |
| Software or<br>Database Error | Unexpected error code from database= <error code=""></error>                                  | Contact the MAPD Help Desk.                                                                                                   |
| Software or<br>Database Error | Connection error.                                                                             | Contact the MAPD Help Desk.                                                                                                   |

Table 2-21: State User Beneficiary History (M208) Screen Messages

This screen lists selection criteria for the display of beneficiary history, which indicates when and how enrollments, demographics, and beneficiary status changed for a beneficiary. Users select the criteria for the history they are researching, the period of the history, and the history display: Composite, for overall view; or Audit, for more detailed view. The criteria that the user may select depend on the display that is chosen.

## 2.3.6.3 Viewing the Composite History View: Status (M209) Screen

The composite history results from all actions that have affected the beneficiary's enrollment, demographic information, health and payments within a date range. Transactions that cancel each other out are not shown.

After the user requests a composite history from the *Beneficiary Detail: History (M208)* screen, the *Beneficiary Detail: Composite History (M209)* screen displays as shown in **Figure 2-15** and described in **Table 2-22. Table 2-23** provides error and screen messages.

| View (M20  | 9)                                                                                                    | arance                                                                                                    | User: Role: STATE USER Date: 9/12/2012                                                                                                    |                                                                                                    | [Cherne] [Ber                                                                                                    |
|------------|----------------------------------------------------------------------------------------------------|----------------------------------------------------------------------------------------------------|----------------------------------------------------------------------------------------------------|----------------------------------------------------------------------------------------------------|----------------------------------------------------------------------------------------------------|
|            |                                                                                                    |                                                                                                    |                                                                                                    |                                                                                                    | (See De                                                                                                    |
| History    |                                                                                                    |                                                                                                    |                                                                                                    |                                                                                                    | Audit History New Find                                                                                                    |
| xf 11 )    |                                                                                                    |                                                                                                    |                                                                                                    |                                                                                                    |                                                                                                    |
| Start      | End                                                                                                    | Field                                                                                                    | Value                                                                                                    | Start                                                                                                    | End                                                                                                    |
| 07/08/2011 |                                                                                                    | SCC / ZIP                                                                                                    |                                                                                                    | averee                                                                                                    | Jource                                                                                                    |
| 01/01/2010 |                                                                                                    | ENROLLMENT WITH<br>PBP                                                                                                    |                                                                                                    |                                                                                                    |                                                                                                    |
| 01/01/2009 | 12/31/2009                                                                                                   | ENROLLMENT WITH<br>PBP                                                                                                    |                                                                                                    |                                                                                                    |                                                                                                    |
| 01/01/2008 | 12/31/2008                                                                                                   | ENROLLMENT WITH<br>PBP                                                                                                    |                                                                                                    |                                                                                                    |                                                                                                    |
| 05/01/2006 |                                                                                                    | PART B ENTITLEMENT                                                                                                    |                                                                                                    |                                                                                                    |                                                                                                    |
| 05/01/2006 |                                                                                                    | PART A ENTITLEMENT                                                                                                    |                                                                                                    |                                                                                                    |                                                                                                    |
| 01/01/2006 | 12/31/2007                                                                                                   | ENROLLMENT WITH<br>PBP                                                                                                    |                                                                                                    |                                                                                                    |                                                                                                    |
|            |                                                                                                    | SEX CODE                                                                                                    |                                                                                                    |                                                                                                    |                                                                                                    |
|            |                                                                                                    | BIRTH DATE                                                                                                    |                                                                                                    |                                                                                                    |                                                                                                    |
|            |                                                                                                    | CLAIM NUMBER                                                                                                    |                                                                                                    |                                                                                                    |                                                                                                    |
|            |                                                                                                    | NAME                                                                                                    |                                                                                                    |                                                                                                    |                                                                                                    |
| 3          | 111)<br>Start<br>17/08/2011<br>1/01/2010<br>1/01/2009<br>1/01/2008<br>15/01/2006<br>15/01/2006<br>11/01/2006 | Start         End           7/08/2011         1/01/2010           11/01/2010         12/31/2009           11/01/2009         12/31/2009           15/01/2006         5/5/01/2006           11/01/2005         12/31/2007 | Start         End         Field           7/08/2011         SCC / ZIP           1/01/2010         ENROLLMENT WITH<br>PBP           1/01/2009         12/31/2009         ENROLLMENT WITH<br>PBP           1/01/2008         12/31/2008         ENROLLMENT WITH<br>PBP           IS/01/2006         PART B ENTITLEMENT           IS/01/2006         PART A ENTITLEMENT           IS/01/2006         12/31/2007         ENROLLMENT WITH<br>PBP           IS/01/2006         12/31/2007         ENROLLMENT WITH<br>PBP           SEX CODE         BIRTH DATE           CLAIM NUMBER         NAME | Start         End         Field         Value           7/08/2011         SCC / ZIP             1/01/2010         ENROLLMENT WITH PBP             1/01/2009         12/31/2009         ENROLLMENT WITH PBP            1/01/2008         12/31/2008         ENROLLMENT WITH PBP            5/01/2006         PART B ENTITLEMENT             1/01/2006         PART A ENTITLEMENT             1/01/2006         12/31/2007         ENROLLMENT WITH PBP            5/01/2006         PART A ENTITLEMENT             1/01/2006         12/31/2007         ENROLLMENT WITH PBP            SEX CODE         BIRTH DATE             IN/01/2006         SEX CODE         BIRTH DATE            NAME         NAME | Start         End         Field         Value         Start           7/08/2011         SCC / ZIP         Source         Source           1/01/2010         ENROLLMENT WITH<br>PBP         PBP         International Source           1/01/2009         12/31/2009         ENROLLMENT WITH<br>PBP         PBP           1/01/2008         12/31/2008         ENROLLMENT WITH<br>PBP         International Source           I/01/2006         PART & ENTITLEMENT         International Source         International Source           I/01/2006         PART & ENTITLEMENT         International Source         International Source           I/01/2006         12/31/2007         PBP         International Source         International Source           I/01/2006         12/31/2007         ENROLLMENT WITH<br>PBP         International Source         International Source           I/01/2006         12/31/2007         ENROLLMENT WITH<br>PBP         International Source         International Source           I/01/2006         12/31/2007         ENROLLMENT WITH<br>PBP         International Source         International Source           I/01/2006         12/31/2007         ENROLLMENT WITH<br>PBP         International Source         International Source           I/01/2006         12/31/2007         ENROLLMENT WITH<br>PBP         Internation Source </td |

Figure 2-15: Beneficiary Detail: Composite History View (M209) Screen

| Table 2-22: | Beneficiary I | Detail: Composit | e History (M209) | Screen Field De | escriptions and Actions |
|-------------|---------------|------------------|------------------|-----------------|-------------------------|
|-------------|---------------|------------------|------------------|-----------------|-------------------------|

| Item          | Туре   | Description                                                                                                    |
|---------------|--------|----------------------------------------------------------------------------------------------------|
| Start         | Output | First day the field shows the value.                                                                                                    |
| End           | Output | Last day the field shows the value.                                                                                                    |
| Field         | Output | Type of beneficiary information that changed.                                                                                                    |
| Value         | Output | New field type value.                                                                                                    |
| Start Source  | Output | Person or organization that set the field value.                                                                                                    |
| End Source    | Output | Person or organization that changed the field to something other than the value shown in that row.                                                                                                    |
| Audit History | Link   | Displays the <i>Beneficiary Detail: Audit History (M210)</i> screen for the beneficiary, using the same search criteria as the composite history. If the search criteria include fields only available for a composite history, those fields are not included in the audit history. |
| New Find      | Link   | Redisplays the <i>Beneficiary Detail: History (M208)</i> screen, allowing the user to request a different composite or audit history for the same beneficiary.                                                                                                    |

| Message Type                  | Message Text                                                                                  | Suggested Action                                                                                                    |
|-------------------------------|-----------------------------------------------------------------------------------------------|----------------------------------------------------------------------------------------------------|
| No data                       | No composite history results found for the beneficiary                                        | Message displays when clicking on the <u>Composite</u><br><u>History</u> link on the <i>Beneficiary Detail: Audit History</i><br>( <i>M210</i> ) screen and there is no composite history. If the<br>user believes there is a history, the user expands the<br>search by clicking on the <u>New Find</u> link, which returns<br>the user to the <i>Beneficiary Detail: History (M208)</i><br>screen, and the user selects a different time period and/or<br>set of criteria. |
| Software or<br>Database Error | Invalid beneficiary history<br>results for <history type=""><br/>history.</history>           | Contact the MAPD Help Desk.                                                                                                    |
| Software or<br>Database Error | Error occurred retrieving<br>beneficiary <history type=""><br/>history information.</history> | Contact the MAPD Help Desk.                                                                                                    |
| Software or<br>Database Error | Invalid input data.                                                                           | Contact the MAPD Help Desk.                                                                                                    |
| Software or<br>Database Error | Unexpected error code from database= <error code=""></error>                                  | Contact the MAPD Help Desk.                                                                                                    |
| Software or<br>Database Error | Connection error.                                                                             | Contact the MAPD Help Desk.                                                                                                    |

 Table 2-23: Beneficiary Detail: Composite History (M209) Screen Messages

## 2.3.6.4 Viewing the Audit History View: Status (M210) Screen

The audit history displays all actions affecting the beneficiary's enrollment, demographic information, and/or health status within a date range. All actions are shown, even if one cancels out the other. An audit history includes actions overridden by other actions, plus current values for non-audited information, such as name and date of birth.

After the user requests an audit history from the *Beneficiary Detail: History (M208)* screen, the *Beneficiary Detail: Audit History (M210)* screen displays as shown in **Figure 2-16** and described in **Table 2-24**. **Table 2-25** provides error and validation messages.

| Claim #:                                                           |       |                                  |             | DOB             | :      |      |
|--------------------------------------------------------------------|-------|----------------------------------|-------------|-----------------|--------|------|
|                                                                    |       |                                  | State:      | Age:<br>County: | Sex:   |      |
| Snapshot   Enrollment   Status   History   Medicaid   Rx Insurance |       |                                  |             |                 |        |      |
| Audit History (M210)                                               | User: | Role: STATE USER Date: 9/12/2012 |             | Qose            | Print  | Help |
| No audit history results found for the beneficiary                 |       |                                  |             |                 |        |      |
| Audit History                                                      |       |                                  | Composite H | fistory Nev     | r Find |      |
|                                                                    |       |                                  |             |                 |        |      |
|                                                                    |       |                                  |             |                 |        |      |
|                                                                    |       |                                  |             |                 |        |      |
|                                                                    |       |                                  |             |                 |        |      |
|                                                                    |       |                                  |             |                 |        |      |

Figure 2-16: Beneficiary Detail: Audit History View (M210) Screen

| Item                 | Туре   | Description                                                                                                    |
|----------------------|--------|----------------------------------------------------------------------------------------------------|
| Entry<br>heading     | Sorter | Sorts transactions by submission date.                                                                                                    |
| Start heading        | Sorter | Sorts transactions by the first day that field value is indicated.                                                                                             |
| End                  | Output | Last day the field shows the value.                                                                                                    |
| Field                | Output | Type of beneficiary information that changed.                                                                                                    |
| Value                | Output | New field type value.                                                                                                    |
| Start Source         | Output | Person or organization that set the field value.                                                                                                    |
| End Source           | Output | Person or organization that changed the field to something other than the value shown in that row.                                                             |
| Audit ID             | Output | Person or organization that caused cancellation of the transaction.                                                                                            |
| Composite<br>History | Link   | Displays the <i>Beneficiary Detail: Composite History (M209)</i> screen for the beneficiary, using the same search criteria as the audit history.              |
| New Find             | Link   | Redisplays the <i>Beneficiary Detail: History (M208)</i> screen, allowing the user to request a different composite or audit history for the same beneficiary. |

Table 2-24: Beneficiary Detail: Audit History (M210) Screen Field Descriptions and Actions

Table 2-25: Beneficiary Detail: Audit History (M210) Screen Messages

| Message Type                  | Message Text                                                                                  | Suggested Action                                                                                                    |
|-------------------------------|-----------------------------------------------------------------------------------------------|----------------------------------------------------------------------------------------------------|
| No data                       | No composite history results found for the beneficiary                                        | Message displays when clicking on the <u>Composite</u><br><u>History</u> link on the <i>Beneficiary Detail: Audit History</i><br>( <i>M210</i> ) screen and there is no composite history. If the<br>user believes there is a history, the user expands the<br>search by clicking on the <u>New Find</u> link, which returns<br>the user to the <i>Beneficiary Detail: History</i> ( <i>M208</i> )<br>screen, and selects a different time period and/or set of<br>criteria. |
| Software or<br>Database Error | Invalid beneficiary history results for <history type=""> history.</history>                  | Contact the MAPD Help Desk.                                                                                                    |
| Software or<br>Database Error | Error occurred retrieving<br>beneficiary <history type=""> history<br/>information.</history> | Contact the MAPD Help Desk.                                                                                                    |
| Software or<br>Database Error | Invalid input data.                                                                           | Contact the MAPD Help Desk.                                                                                                    |
| Software or<br>Database Error | Unexpected error code from database= <error code=""></error>                                  | Contact the MAPD Help Desk.                                                                                                    |
| Software or<br>Database Error | Connection error.                                                                             | Contact the MAPD Help Desk.                                                                                                    |

## 2.3.7 Viewing the Medicaid History of a Beneficiary

States can access a Medicaid history for the enrollees; the history shows each beneficiary's Medicaid periods, by reporting source.

## 2.3.7.1 Viewing the Beneficiary Detail: Medicaid (M236) screen

To access the *Beneficiary Detail: Medicaid (M236)* screen, the user clicks on the |Medicaid| menu item. This displays a screen, as shown in **Figure 2-17**, with a list of Medicaid periods for this beneficiary. The information displays as follows:

- When a beneficiary has Medicaid periods reported by multiple entities, e.g., a State Medicaid program, a Plan, each reported Medicaid period displays on a separate row.
- If there are non-contiguous Medicaid periods, e.g., when there is a break in Medicaid coverage, then each period is displayed on a separate row.
- If there is no Medicaid reported for a beneficiary, the Medicaid screen is empty.
- The screen does not provide Medicaid periods for dates that are not used in calculation Part C risk scores. CMS does not use Third Party Medicaid periods in calculating risk scores after Medicaid dates in 2007.

| Claim #: xxxxxxxxA                                |                                              | BENEFICIARY                                               | NAME            | DOB: 12/14/197                          |
|---------------------------------------------------|----------------------------------------------|-----------------------------------------------------------|-----------------|-----------------------------------------|
| Benefician/s Address                              |                                              |                                                           |                 |                                         |
| Denenciary a Address                              | _                                            |                                                           |                 |                                         |
| Snapshot   Enrollment   Status   History   Medica | aid Rx Insurance                             |                                                           |                 |                                         |
| Medicaid View (M236)                              |                                              | User: Role: STATE USER Da                                 | te: 7/26/2012   | <u>D</u> lose <u>Print</u> <u>H</u> elp |
|                                                   |                                              |                                                           |                 |                                         |
|                                                   |                                              |                                                           |                 |                                         |
|                                                   | This screen does not provide Medicaid period | Is for dates that are not used in calculating Part C risk | scores.         |                                         |
|                                                   | Start Date                                   | End Date                                                  | Medicaid Source |                                         |
|                                                   | 09/01/2009                                   | 01/31/2012                                                | State           |                                         |
|                                                   |                                              | State Medicaid Information                                |                 |                                         |
|                                                   | Medicaid Eligibility                         | Dual Eligibility Status                                   | State           |                                         |
|                                                   | 09/2009                                      | QMB AND FULL MEDICAID (02)                                | CALIFORNIA (05) |                                         |
|                                                   | 10/2009                                      | QMB AND FULL MEDICAID (02)                                | CALIFORNIA (05) |                                         |
|                                                   | 11/2009                                      | QMB AND FULL MEDICAID (02)                                | CALIFORNIA (05) |                                         |
|                                                   | 12/2009                                      | OMB AND FULL MEDICAID (02)                                | CALIFORNIA (05) |                                         |
|                                                   | 01/2010                                      | OMB AND FULL MEDICAID (02)                                | CALIFORNIA (05) |                                         |
|                                                   | 02/2010                                      | OMB AND FULL MEDICAID (02)                                | CALIFORNIA (05) |                                         |
|                                                   | 03/2010                                      | OMB AND FULL MEDICAID (02)                                | CALIEORNIA (05) |                                         |
|                                                   | 04/2010                                      | OMB AND FULL MEDICAID (02)                                | CALLEORNIA (05) |                                         |
|                                                   | 05/2010                                      | OMB AND FULL MEDICAID (02)                                | CALLEORNIA (05) |                                         |
|                                                   | 06/2010                                      | OMB AND FULL MEDICAID (02)                                | CALLEORNIA (05) |                                         |
|                                                   | 07/2010                                      | OMB AND FULL MEDICAID (02)                                | CALIFORNIA (05) |                                         |
|                                                   | 08/2010                                      | OMB AND FULL MEDICAID (02)                                | CALIFORNIA (05) |                                         |
|                                                   | 09/2010                                      | OMB AND FULL MEDICAID (02)                                | CALIFORNIA (05) |                                         |
|                                                   | 10/2010                                      | OMB AND FULL MEDICAID (02)                                | CALLEORNIA (05) |                                         |
|                                                   | 11/2010                                      | OMB AND FULL MEDICAID (02)                                | CALLEORNIA (05) |                                         |
|                                                   | 12/2010                                      | OMB AND FULL MEDICAID (02)                                | CALLEORNIA (05) |                                         |
|                                                   | 01/2011                                      | OMB AND FULL MEDICAID (02)                                | CALIFORNIA (05) |                                         |
|                                                   | 02/2011                                      | OMB AND FULL MEDICAID (02)                                | CALIFORNIA (05) |                                         |
|                                                   | 03/2011                                      | OMB AND FULL MEDICAID (02)                                | CALIFORNIA (05) |                                         |
|                                                   | 04/2011                                      | GMB AND FULL MEDICAID (02)                                | CALIFORNIA (05) |                                         |
|                                                   | 05/2011                                      | GMB AND FULL MEDICAID (02)                                | CALLEORNIA (05) |                                         |
|                                                   | 06/2011                                      | QMB AND FULL MEDICAID (02)                                | CALIFORNIA (05) |                                         |
|                                                   | 07/2011                                      | OMB AND FULL MEDICAID (02)                                | CALLEORNIA (05) |                                         |
|                                                   | 08/2011                                      | OMB AND FULL MEDICAID (02)                                | CALIFORNIA (05) |                                         |
|                                                   | 09/2011                                      | OMB AND FULL MEDICAID (02)                                | CALIFORNIA (05) |                                         |
|                                                   | 10/2011                                      | GMB AND FULL MEDICAID (02)                                | CALLEORNIA (05) |                                         |
|                                                   | 11/2011                                      | QMB AND FULL MEDICAID (02)                                | CALLEORNIA (05) |                                         |
|                                                   | 12/2011                                      | OMB AND FULL MEDICAID (02)                                | CALIFORNIA (05) |                                         |
|                                                   | 01/2012                                      | OMB AND FULL MEDICAID (02)                                | CALIFORNIA (05) |                                         |
|                                                   | 012012                                       | and the fold medicial (bz)                                | 0/12/ 0/14/(05) |                                         |
|                                                   |                                              |                                                           |                 |                                         |
|                                                   |                                              |                                                           |                 |                                         |
|                                                   |                                              |                                                           |                 |                                         |
|                                                   |                                              |                                                           |                 |                                         |

Figure 2-17: State User Beneficiary Detail: Medicaid (M236) Screen (Expanded) View Beneficiary Rx Insurance

| Item                                         | Input/Output               | Description                                                                                                    |
|----------------------------------------------|----------------------------|----------------------------------------------------------------------------------------------------|
| Medicaid sources                             |                            |                                                                                                    |
| Medicaid Period Start<br>Date column         | Output                     | Start date for each Medicaid period.                                                                                                    |
| Medicaid Period End<br>Date column           | Output                     | End date for each Medicaid period.                                                                                                    |
| Medicaid source<br>column                    | Output                     | Type of Medicaid, e.g., Plan Medicaid, Third Party<br>Medicaid through 2007, CMS User Medicaid, Point of<br>Sale, Low Income Territory, or State, for each Medicaid<br>period.                        |
| Medicaid in the<br>Medicaid source<br>column | Link                       | The user clicks on this link to display details about the<br>Medicaid period. For some Medicaid types, there are no<br>additional details to display, so the Medicaid is<br>displayed without a link. |
| Plan Reported                                |                            |                                                                                                    |
| Start Date column                            | Start Date column          | Start Date column.                                                                                                    |
| End Date column                              | End Date column            | End Date column.                                                                                                    |
| Start Source column                          | Start Source column        | Start Source column.                                                                                                    |
| End Source column                            | End Source column          | End Source column.                                                                                                    |
| Third Party Medicaid<br>Details              |                            |                                                                                                    |
| Start Date column                            | Start Date column          | Start Date column.                                                                                                    |
| End Date column                              | End Date column            | End Date column.                                                                                                    |
| Premiums Payer Code column                   | Premiums Payer Code column | Premiums Payer Code column.                                                                                                    |
| State Medicaid Details                       |                            |                                                                                                    |
| Start Date column                            | Start Date column          | Start Date column.                                                                                                    |
| End Date column                              | End Date column            | End Date column.                                                                                                    |
| Medicaid Eligibility column                  | Output                     | When the selected State Medicaid period started.                                                                                                    |
| Dual Eligibility Status column               | Output                     | Identifying description and code for a Dual Eligibility Status.                                                                                                    |
| State column                                 | Output                     | Identifying description and code for State.                                                                                                    |
| Point of Sale                                |                            |                                                                                                    |
| Start Date column                            | Output                     | Start Date column.                                                                                                    |
| End Date column                              | Output                     | End Date column.                                                                                                    |
| Low Income Territory                         |                            |                                                                                                    |
| Start Date column                            | Output                     | Start Date column.                                                                                                    |
| End Date column                              | Output                     | End Date column.                                                                                                    |

#### Table 2-26: State User Beneficiary Detail (View Only) (M236) Field Descriptions and Actions

| Message Type               | Message Text                                                                                                  | Suggested Action                                          |
|----------------------------|----------------------------------------------------------------------------------------------------|-----------------------------------------------------------|
| No data                    | No Medicaid information found for claim number                                                                | No corresponding data is available for that claim number. |
| Software or Database Error | Error occurred while retrieving<br>beneficiary results for claim<br>number <claim number=""></claim>          | Contact the MAPD Help Desk.                               |
| Software or Database Error | Error occurred while retrieving<br>beneficiary Medicaid history for<br>claim number <claim number=""></claim> | Contact the MAPD Help Desk.                               |
| Software or Database Error | Missing input on retrieval of<br>beneficiary Medicaid history                                                 | Contact the MAPD Help Desk.                               |
| Software or Database Error | Invalid screen ID                                                                                             | Contact the MAPD Help Desk.                               |
| Software or Database Error | Unexpected error code from database= <error code=""></error>                                                  | Contact the MAPD Help Desk.                               |
| Software or Database Error | Connection error                                                                                              | Contact the MAPD Help Desk.                               |

 Table 2-27: State User (View Only) (M236) Screen Messages

## 2.3.7.2 Step 6: Viewing the Rx Information for a Beneficiary

States can access the M244 screen to view the Rx Insurance history, both primary and secondary, if applicable, for beneficiaries enrolled in a Plan.

### 2.3.7.3 Viewing the Rx Insurance View (M244) Screen

To access the Rx Insurance (M244) screen, select the Rx Insurance tab.

| Claim #:   | Claim #: XXXXXXXXA BENEFICIARY NAME |          |                              |                |                     |              |             |            |               |                 |        |                            |       |          |
|------------|-------------------------------------|----------|------------------------------|----------------|---------------------|--------------|-------------|------------|---------------|-----------------|--------|----------------------------|-------|----------|
| Beneficiar | y's Address                         |          |                              |                |                     |              |             |            |               |                 |        |                            |       |          |
| Snapshot   | Enrollment                          | Status I | History   Medicaid   Rx Insr | urance         |                     |              |             |            |               |                 |        |                            |       | <u> </u> |
| Rx Insur   | ance View                           | / (M24   | 4)                           |                |                     | User:        | Role: STATE | USER Date  | : 7/19/2012   |                 |        | Elose                      | Print | Help     |
|            |                                     |          |                              |                |                     |              |             |            |               |                 |        |                            |       |          |
| Prima      | ary Drug Insur                      | ance Inf | formation                    |                |                     |              |             |            |               |                 |        |                            |       |          |
|            | Contract                            | РВР      | Primary Drug Insurar         | ace Start Date | Primary Drug Insura | nce End Date | Primary BIN | Primary PC | N Primary GRP | Primary<br>BxID | Source | Record Update<br>TimeStamp |       |          |
| 1          | H3449                               | 005      | 01/01/201                    | 12             | 02/29/20            | 12           | 121212      | DHDHD      | HDHDDH        | HHDHDHQ         | H3449  | 2012-07-18-01.28.01        |       | -        |
| Seco       | adary Drug In                       | surance  | Information                  |                |                     |              |             |            |               |                 |        |                            |       | _        |
|            |                                     | L<br>Cr  | nsurance<br>eation Date      | Secondary F    | 3IN Seconda         | ry PCN       | Secondary G | RP         | Secondary     | RxID            |        | Record Update<br>TimeStamp |       |          |
| 1          |                                     | C        | )7/18/2012                   |                |                     |              |             |            |               |                 |        | 2012-07-18-01.17.41        |       | -        |
|            |                                     |          |                              |                |                     |              |             |            |               |                 |        |                            |       |          |
|            |                                     |          |                              |                |                     |              |             |            |               |                 |        |                            |       |          |

Figure 2-18: Rx Insurance View (M244) Screen

| Item                           | Input/Output       | Description                                                          |
|--------------------------------|--------------------|----------------------------------------------------------------------|
| Primary Drug Insurance In      | formation          |                                                                      |
| This section contains one line | for each period th | at the beneficiary had a unique combination of Contract, PBP, and    |
| Primary 4Rx information.       |                    |                                                                      |
| Contract                       | Output             | The contract for the applicable period.                              |
| PBP #                          | Output             | The PBP for the applicable period.                                   |
| Primary Drug Insurance         | Output             | Start date for Primary 4Rx information on this line.                 |
| Start Date                     |                    |                                                                      |
| Primary Drug Insurance         | Output             | End date for the Primary 4Rx information on this line.               |
| End Date                       |                    |                                                                      |
| Primary BIN                    | Output             | Part D insurance Plan's BIN for the primary contract, PBP, and       |
|                                |                    | period specified.                                                    |
| Primary PCN                    | Output             | Part D insurance Plan's PCN for the primary contract, PBP, and       |
|                                |                    | period specified.                                                    |
| Primary GRP                    | Output             | Part D insurance Plan's group number for the primary contract,       |
|                                |                    | PBP, and period specified.                                           |
| Primary RxID                   | Output             | Identifier assigned to the beneficiary by the primary Part D         |
|                                |                    | insurance Plan for drug coverage.                                    |
| Source                         | Output             | Source of enrollment into the contract and the PBP for period        |
|                                |                    | specified.                                                           |
| Record Update Timestamp        | Output             | Date that Rx insurance information was added or updated.             |
| Secondary Drug Insurance       | Information        |                                                                      |
| This section contains one line | for each period th | at the beneficiary had a unique combination of Contract, PBP and     |
| Secondary 4Rx information.     |                    |                                                                      |
| Insurance Creation Date        | Output             | Date reported for the initiation of this secondary insurance period. |
| Secondary BIN                  | Output             | Secondary drug insurance Plan's BIN number.                          |
| Secondary PCN                  | Output             | Secondary drug insurance Plan's PCN number.                          |
| Secondary GRP                  | Output             | Identifier for group providing secondary drug insurance.             |
| Secondary RxID                 | Output             | Identifier assigned to beneficiary by secondary drug insurance.      |
| Record Update Timestamp        | Output             | Date this row was added or updated.                                  |

Table 2-28: State User (View Only) (M244) Field Descriptions and Actions

| Message Type                  | Message Text                                                                                          | Suggested Action                                                                                                    |
|-------------------------------|----------------------------------------------------------------------------------------------------|----------------------------------------------------------------------------------------------------|
| No data                       | No primary drug insurance<br>information found for<br><claim number="">.</claim>                      | No corresponding data available for claim number. If user expects<br>to see data, verify the claim number and try again. If claim number<br>is correct, user contacts MAPD Help Desk for assistance. |
| No data                       | No secondary drug<br>insurance information<br>found for <claim number="">.</claim>                    | No corresponding data available for claim number. If user expects<br>to see data, verify the claim number and try again. If claim number<br>is correct, user contacts MAPD Help Desk for assistance. |
| Software or<br>Database Error | Invalid primary drug<br>insurance results retrieved<br>for <claim number="">.</claim>                 | Contact MAPD Help Desk for assistance.                                                                                                    |
| Software or<br>Database Error | Invalid secondary drug<br>insurance results retrieved<br>for <claim number="">.</claim>               | Contact MAPD Help Desk for assistance.                                                                                                    |
| Software or<br>Database Error | Error occurred while<br>retrieving drug insurance<br>information for <claim<br>number&gt;.</claim<br> | Contact MAPD Help Desk for assistance.                                                                                                    |
| Software or<br>Database Error | Invalid input retrieving<br>drug insurance information<br>for <claim number="">.</claim>              | Contact MAPD Help Desk for assistance.                                                                                                    |
| Software or<br>Database Error | Unexpected error code<br>from database= <error<br>code&gt;.</error<br>                                | Contact MAPD Help Desk for assistance.                                                                                                    |
| Software or<br>Database Error | Connection error.                                                                                     | Contact MAPD Help Desk for assistance.                                                                                                    |

 Table 2-29: State User (View Only) (M244) Screen Messages

## 2.3.8 Viewing Additional Insurance Information

The Additional Insurance Information screen shows a beneficiary's medical insurance and drug insurance information.

## 2.3.8.1 Step 1: Viewing the Additional Insurance Information (M251) Screen

To search for a beneficiary, the user logs into the system and navigates to the |Beneficiary| link. Clicking the |Additional Insurance Information| menu item at the top of the screen displays a summary list of medical insurance and drug insurance information by start and end dates. The fields on the screen are described in **Table 2-30**.

| c   | laim #;                             |                            |            |                        |                                              |                         |               | D      | OB:           |                 |
|-----|-------------------------------------|----------------------------|------------|------------------------|----------------------------------------------|-------------------------|---------------|--------|---------------|-----------------|
|     |                                     |                            |            | ACTI                   | VE                                           |                         |               | Age: 0 | Sex:          |                 |
|     |                                     |                            |            |                        |                                              | State:                  | Cou           | nty:   |               |                 |
| Sna | pshot Enrolln                       | nent   Status              | History Me | edicats   Rx Insurance | Additional Insura                            | ance Information Low Ir | ncome Subsidy | 1      |               |                 |
| Ad  | ditional In                         | surance                    | Informat   | ion (M251)             | User:                                        | Role: STATE USER        | Date: 2/14/20 | 13     | Close         | Print Help_     |
| Add | litional Medica<br>Coverage<br>Type | Il Insurance<br>Start Date | End Date   | MSP Reason             | Insurer<br>Name                              | Insurer Address         | s M<br>Qua    | SP /   | Added<br>Date | Updated<br>Date |
| 1   | SECONDARY<br>TO<br>MEDICARE         | 10/01/2006                 | 10/31/2010 |                        | ILLI.<br>HEALTH<br>AND<br>FAMILY<br>SERVICES |                         |               | 10     | /23/2007      | 10/23/2010      |
| 2   | SECONDARY<br>TO<br>MEDICARE         | 10/01/2010                 | ,          |                        | MO<br>HEALTHNET<br>DIVISION                  |                         |               | 03     | /02/2011      | 03/02/2011      |

Figure 2-19: Additional Insurance Information (M251) Screen (First of two M251 screenshots)

| - |                             |            |            |               |                 |                    |                          |                             |                                                                          |                |              |                     | _   |
|---|-----------------------------|------------|------------|---------------|-----------------|--------------------|--------------------------|-----------------------------|--------------------------------------------------------------------------|----------------|--------------|---------------------|-----|
| A | dditional Drug              | Insurance  |            |               |                 |                    |                          |                             |                                                                          |                |              |                     |     |
|   | Coverage<br>Type            | Start Date | End Date   | MSP<br>Reason | Insurer<br>Name | Insurer<br>Address | Policy<br>Holder<br>Name | Beneficiary<br>Relationship | Supplemental<br>Type                                                     | Person<br>Code | Member<br>ID | Secondary<br>Rx Bin | Se  |
| 1 | SECONDARY<br>TO<br>MEDICARE | 04/01/2010 | 09/30/2010 |               |                 |                    |                          |                             | Q - QUALIFIED<br>STATE<br>PHARMACEUTICAL<br>ASSISTANCE<br>PROGRAM (SPAP) | 001            |              |                     | 15  |
| 2 | SECONDARY<br>TO<br>MEDICARE | 10/01/2010 | 08/31/2011 |               |                 |                    |                          |                             | Q - QUALIFIED<br>STATE<br>PHARMACEUTICAL<br>ASSISTANCE<br>PROGRAM (SPAP) | 001            |              |                     | P0: |
| 3 | SECONDARY<br>TO<br>MEDICARE | 09/01/2011 |            |               |                 |                    |                          |                             | Q - QUALIFIED<br>STATE<br>PHARMACEUTICAL<br>ASSISTANCE<br>PROGRAM (SPAP) | 001            |              |                     | P0  |

Figure 2-20: Additional Insurance Information (M251) Screen (Second of two M251 screenshots)

| Screen Area                        | Item            | Туре   | Description                                                                                                    |
|------------------------------------|-----------------|--------|----------------------------------------------------------------------------------------------------|
| Additional                         | Coverage Type   | Output | Can populate as:                                                                                                    |
| Medical                            |                 |        | • Primary to Medicare.                                                                                                    |
| Insurance                          |                 |        | Secondary to Medicare.                                                                                                    |
| Additional<br>Medical<br>Insurance | Start Date      | Output | Start date for each medical insurer for the beneficiary.                                                                                                    |
| Additional<br>Medical<br>Insurance | End Date        | Output | End date for each medical insurer for the beneficiary.                                                                                                    |
| Additional<br>Medical<br>Insurance | MSP Reason      | Output | <ul> <li>Can populate as:</li> <li>Working Aged.</li> <li>ESRD.</li> <li>No-fault Automobile Insurance.</li> <li>Working Disabled.</li> <li>Liability.</li> <li>Worker's Compensation.</li> <li>Federal (Public Health).</li> <li>Black Lung.</li> <li>Veterans.</li> </ul> |
| Additional<br>Medical<br>Insurance | Insurer Name    | Output | Medical insurance company name.                                                                                                    |
| Additional<br>Medical<br>Insurance | Insurer Address | Output | Address of medical insurance company.                                                                                                    |
| Additional<br>Medical<br>Insurance | MSP Qualifier   | Output | MSP Qualifier code assigned by MBD.                                                                                                    |
| Additional<br>Medical<br>Insurance | Added Date      | Output | Date the additional medical insurance was added.                                                                                                    |
| Additional<br>Medical<br>Insurance | Updated Date    | Output | Date the additional medical insurance was updated.                                                                                                    |
| Additional<br>Drug Insurance       | Coverage Type   | Output | <ul><li>Can populate as:</li><li>Primary to Medicare.</li><li>Secondary to Medicare.</li></ul>                                                                                                    |
| Additional<br>Drug Insurance       | Start Date      | Output | Start date for each drug insurer for the beneficiary.                                                                                                    |
| Additional<br>Drug Insurance       | End Date        | Output | End date for each drug insurer for the beneficiary.                                                                                                    |

#### Table 2-30: Additional Insurance Information (M251) Field Descriptions and Actions

| Screen Area                  | Item                        | Туре   | Description                                                                                                    |
|------------------------------|-----------------------------|--------|----------------------------------------------------------------------------------------------------|
| Additional<br>Drug Insurance | MSP Reason                  | Output | <ul> <li>Can populate as:</li> <li>Working Aged.</li> <li>ESRD.</li> <li>No-fault Automobile Insurance.</li> <li>Working Disabled.</li> <li>Liability.</li> <li>Worker's Compensation.</li> <li>Federal (Public Health).</li> <li>Black Lung.</li> <li>Veterans.</li> </ul>                                                                                                    |
| Additional<br>Drug Insurance | Insurer Name                | Output | Drug insurance company name.                                                                                                    |
| Additional<br>Drug Insurance | Insurer Address             | Output | Address of drug insurance company.                                                                                                    |
| Additional<br>Drug Insurance | Policy Holder Name          | Output | Name of the policy holder.                                                                                                    |
| Additional<br>Drug Insurance | Beneficiary<br>Relationship | Output | <ul> <li>Can populate as:</li> <li>Bene is Policy Holder.</li> <li>Spouse.</li> <li>Natural Child.</li> <li>Insured Financially Responsible.</li> <li>Natural Child.</li> <li>Insured Not Financially Responsible.</li> <li>Stepchild.</li> <li>Foster Child.</li> <li>Ward of The Court.</li> <li>Employee.</li> <li>Unknown.</li> <li>Handicapped Dependent.</li> <li>Organ Donor.</li> <li>Cadaver Donor.</li> <li>Grandchild.</li> <li>Niece/Nephew.</li> <li>Injured Plaintiff.</li> <li>Sponsored Dependent.</li> <li>Of A Minor Dependent.</li> <li>Parent.</li> <li>Grandparent Dependent.</li> <li>Life Partner.</li> </ul> |

| Screen Area                  | Item               | Туре   | Description                                                                                                    |
|------------------------------|--------------------|--------|----------------------------------------------------------------------------------------------------|
| Additional<br>Drug Insurance | Supplemental Type  | Output | Can populate as:<br>L – Supplemental.<br>M – Medigap.<br>O – Other.<br>P – Patient Assistance Program.<br>Q – Qualified SPAP.<br>R – Charity.<br>S – AIDS Drug Assistance Program.<br>T – Federal Health Program.<br>1 – Medicaid.<br>2 – Tricare. |
| Additional<br>Drug Insurance | Person Code        | Output | The person code assigned by the drug plan.                                                                                                    |
| Additional<br>Drug Insurance | Member ID          | Output | Membership ID assigned by the drug plan to the beneficiary.                                                                                                    |
| Additional<br>Drug Insurance | Secondary Rx BIN   | Output | Identification number for the PDP providing secondary Rx insurance.                                                                                                    |
| Additional<br>Drug Insurance | Secondary Rx PCN   | Output | Processor control number for the PDP providing secondary Rx insurance.                                                                                                    |
| Additional<br>Drug Insurance | Secondary Rx Group | Output | Identifier for the group providing secondary Rx insurance.<br>Not applicable unless the Secondary Drug Insurance<br>indicator is Yes.                                                                                                    |
| Additional<br>Drug Insurance | Secondary Rx ID    | Output | Identifier assigned to beneficiary by the secondary<br>insurance company for drug coverage. Not applicable<br>unless the Secondary Drug Insurance indicator is Yes.                                                                                |
| Additional<br>Drug Insurance | Secondary Rx Phone | Output | The secondary insurance company for drug coverage phone number.                                                                                                    |
| Additional<br>Drug Insurance | Added Date         | Output | Date the additional drug insurance was added.                                                                                                    |
| Additional<br>Drug Insurance | Updated Date       | Output | Date the additional drug insurance was updated.                                                                                                    |

Table 2-31: Additional Insurance Information (M251) Screen Messages

| Message Type                  | Message Text                                                                                             | Suggested Action                                                                                                    |
|-------------------------------|----------------------------------------------------------------------------------------------------|----------------------------------------------------------------------------------------------------|
| No data                       | No additional insurance<br>information found for<br><claim number="">.</claim>                           | No corresponding data available for claim number. If user expects<br>to see data, verify the claim number and try again. If claim number<br>is correct, user contacts MAPD Help Desk for assistance. |
| Software or<br>Database Error | Invalid additional<br>insurance results retrieved<br>for <claim number="">.</claim>                      | Contact MAPD Help Desk for assistance.                                                                                                    |
| Software or<br>Database Error | Error occurred while<br>retrieving additional<br>insurance information for<br><claim number="">.</claim> | Contact MAPD Help Desk for assistance.                                                                                                    |
| Software or<br>Database Error | Unexpected error code<br>from database= <error<br>code&gt;.</error<br>                                   | Contact MAPD Help Desk for assistance.                                                                                                    |
| Software or<br>Database Error | Connection error.                                                                                        | Contact MAPD Help Desk for assistance.                                                                                                    |

## 2.3.9 Viewing Low Income Subsidy (LIS) Information of a Beneficiary

The Low Income Subsidy screen shows a beneficiary's valid LIS and LIS denied periods. The Low Income Subsidy screen (M252) is only available to the State User role.

### 2.3.9.1 Viewing the Beneficiary Detail: Low Income Subsidy (M252) Screen

The user logs into the system and navigates to the |Beneficiary| link to search for a beneficiary. Then the user clicks the |Low Income Subsidy| menu item at the top of the screen, which displays the beneficiary's low income status periods. The fields on the screen are described in **Table 2-32**.

| apsh | ot   Enrollment       | Status   History         | Medicaid   I                | Rx Insurance   Add | ditional Insurar  | ce Information | Low Income Sul  | county:<br>osidy | Oliveral (David) [3 |
|------|-----------------------|--------------------------|-----------------------------|--------------------|-------------------|----------------|-----------------|------------------|---------------------|
| WI   | ncome sur             | 510y (M252               | )                           | User:              | Role: 2           | STATE USER     | Date: 2/14/2013 | 1                | Fore [Lus] []       |
| Low  | Income Subsid         | N.                       |                             | View A             | udited Record     | 5              |                 |                  |                     |
|      | Subsidy Start<br>Date | Subsidy End<br>Date      | Premium<br>Subsidy<br>Level | Co-Pay Level       | Subsidy<br>Source | Added Date     | Updated Date    | Audited Date     | Record Type         |
| 1    | 03/01/2007            | 12/31/2007               | 100                         | 2 - LOW            | DEEMED            | 02/27/2011     | 02/27/2011      |                  | V                   |
| 2    | 01/01/2008            | 12/31/2008               | 100                         | 2-LOW              | DEEMED            | 02/27/2011     | 02/27/2011      |                  | V                   |
| 3    | 01/01/2009            | 12/31/2009               | 100                         | 2 - LOW            | DEEMED            | 02/27/2011     | 02/27/2011      |                  | v                   |
| 4    | 01/01/2010            | 12/31/2010               | 100                         | 2-LOW              | DEEMED            | 02/27/2011     | 02/27/2011      |                  | v                   |
| 5    | 01/01/2011            | 12/31/2011               | 100                         | 2-LOW              | DEEMED            | 02/27/2011     | 02/27/2011      |                  | v                   |
| 6    | 01/01/2012            | 12/31/2012               | 100                         | 2-LOW              | DEEMED            | 07/22/2011     | 07/22/2011      |                  | V                   |
| 7    | 01/01/2013            | 12/31/2013               | 100                         | 1 - HIGH           | DEEMED            | 07/23/2012     | 07/23/2012      |                  | v                   |
| Low  | Income Subsid         | ly Denied                |                             |                    |                   |                |                 |                  |                     |
|      |                       | Subsidy<br>Disapproval D | ate                         |                    | Audited<br>Date   |                |                 | Record<br>Type   |                     |

Figure 2-21: Low Income Subsidy (M252) Screen

Table 2-32: Low Income Subsidy (M252) Field Descriptions and Actions

| Screen Area           | Item                     | Туре   | Description                                                                           |
|-----------------------|--------------------------|--------|---------------------------------------------------------------------------------------|
| Low Income<br>Subsidy | Subsidy Start Date       | Output | Date the beneficiary's low income subsidy period started.                             |
| Low Income<br>Subsidy | Subsidy End Date         | Output | Date the beneficiary's low income subsidy period ended.                               |
| Low Income<br>Subsidy | Premium Subsidy<br>Level | Output | Part D premium subsidy percent level.                                                 |
| Low Income<br>Subsidy | Co-Pay Level             | Output | Can populate as:<br>• 1 – High.<br>• 2 – Low.<br>• 3 – Zero (No Co-pay).<br>• 4 – 15% |

| Screen Area                  | Item                        | Туре   | Description                                          |
|------------------------------|-----------------------------|--------|------------------------------------------------------|
| Low Income<br>Subsidy        | Subsidy Source              | Output | Can populate as:<br>• Deemed.<br>• SSA LI Applicant. |
| Low Income<br>Subsidy        | Added Date                  | Output | Date the low income subsidy period was added.        |
| Low Income<br>Subsidy        | Updated Date                | Output | Date the low income subsidy period was updated.      |
| Low Income<br>Subsidy        | Audited Date                | Output | Date the low income subsidy period was audited.      |
| Low Income<br>Subsidy        | Record Type                 | Output | Valid (V) or Audited (A) row.                        |
| Low Income<br>Subsidy Denied | Subsidy Disapproval<br>Date | Output | Date the low income subsidy period was disapproved.  |
| Low Income<br>Subsidy Denied | Audited Date                | Output | Date the low income subsidy period was audited       |
| Low Income<br>Subsidy Denied | Record Type                 | Output | Valid (V) or Audited (A) row.                        |

Note: The State User role is the only role that can access this screen.

Table 2-33: State User (M252) Screen Messages

| Message Type               | Message Text                                                                                                    | Suggested Action                                          |
|----------------------------|----------------------------------------------------------------------------------------------------|-----------------------------------------------------------|
| No data                    | No Low Income Subsidy<br>information found for claim<br>number                                                                | No corresponding data is available for that claim number. |
| Software or Database Error | Error occurred while retrieving<br>beneficiary results for claim<br>number <claim number=""></claim>                          | Contact the MAPD Help Desk.                               |
| Software or Database Error | Error occurred while retrieving<br>beneficiary Low Income Subsidy<br>history for claim number <claim<br>number&gt;</claim<br> | Contact the MAPD Help Desk.                               |
| Software or Database Error | Missing input on retrieval of<br>beneficiary Low Income Subsidy<br>history                                                    | Contact the MAPD Help Desk.                               |
| Software or Database Error | Invalid screen ID                                                                                                    | Contact the MAPD Help Desk.                               |
| Software or Database Error | Unexpected error code from database= <error code=""></error>                                                                  | Contact the MAPD Help Desk.                               |
| Software or Database Error | Connection error                                                                                                    | Contact the MAPD Help Desk.                               |

### 2.3.10 Viewing Eligibility Information for Beneficiaries

#### 2.3.10.1 Viewing Beneficiary Eligibility

Beneficiary eligibility provides information regarding a beneficiary's entitlement for Part A, Plan B, and eligibility for Part D, as applicable and relevant to the Plan. If the beneficiary is eligible for Part D LIS, then the number of uncovered months and the details of that subsidy are indicated. Periods when a beneficiary is covered in a Plan that qualifies for the Retiree Drug Subsidy (RDS) are shown. Periods when a beneficiary was covered in a Part D Plan are also shown. Depending upon the user's access rights, either the current information or the complete history is shown.

#### 2.3.10.2 STEP 5a: Viewing the Beneficiary: Eligibility (M232) screen

From the main menu, the user clicks on the |Beneficiaries| menu item, and then clicks on the |Eligibility| submenu item to view the *Beneficiary: Eligibility (M232)* screen.

The next step is to identify the beneficiary by claim number on the *Beneficiary: Eligibility (M232)* screen, which is shown in **Figures 2-22, 2-23 and 2-24**; note that beneficiary identification, entitlement, eligibility, number of uncovered months, employer subsidy, Part D enrollment, and low income status are not yet shown but appear later on this screen and are described in **Table 2-34**, with error and validation messages provided in **Table 2-35**.

| CMS                             | Medicare Advantage Prescription Drug (MARx) |                              |                |                  |                 |     |      |  |
|---------------------------------|---------------------------------------------|------------------------------|----------------|------------------|-----------------|-----|------|--|
| 0                               | Welcome   Beneficiaries                     |                              |                |                  |                 |     |      |  |
|                                 |                                             |                              | Find   Eligib  | ility            |                 |     |      |  |
| Beneficiary: Eligibility (M232) |                                             |                              | User:          | Role: STATE USER | Date: 9/12/2012 | Enn | Help |  |
|                                 |                                             |                              |                |                  |                 |     |      |  |
|                                 | Enter the clai                              | m number of the beneficiary. |                |                  |                 |     |      |  |
|                                 | Indicates re                                | quired field                 |                |                  |                 |     |      |  |
|                                 |                                             | Chine H                      |                |                  |                 |     |      |  |
|                                 |                                             | - Claim #                    |                |                  |                 |     |      |  |
|                                 |                                             | Date                         |                |                  |                 |     |      |  |
|                                 |                                             |                              |                |                  |                 |     |      |  |
|                                 |                                             | (m-1)                        |                |                  |                 |     |      |  |
|                                 |                                             | Find                         |                |                  |                 |     |      |  |
|                                 |                                             |                              |                |                  |                 |     |      |  |
|                                 |                                             | Claim Number:                |                |                  |                 |     |      |  |
|                                 | Claim                                       | Number Cross Reference:      |                |                  |                 |     |      |  |
|                                 |                                             | Birth Date:                  |                |                  |                 |     |      |  |
|                                 |                                             | Date of Death:               |                |                  |                 |     |      |  |
|                                 |                                             | Sex:                         |                |                  |                 |     |      |  |
|                                 |                                             | Address:                     |                |                  |                 |     |      |  |
|                                 |                                             |                              |                |                  |                 |     |      |  |
|                                 |                                             | Most recent State:           |                |                  |                 |     |      |  |
|                                 |                                             | Most recent County:          |                |                  |                 |     |      |  |
|                                 |                                             | Enrollment Inform            | ation for 09/1 | 2/2012           |                 |     |      |  |
|                                 | Contract                                    | Start                        |                | Drug Plan        | n               |     |      |  |
|                                 |                                             | 01/01/2010                   |                | Y                |                 |     |      |  |

Figure 2-22: State User Beneficiary: Eligibility (M232) Screen (First of three M232 screenshots)

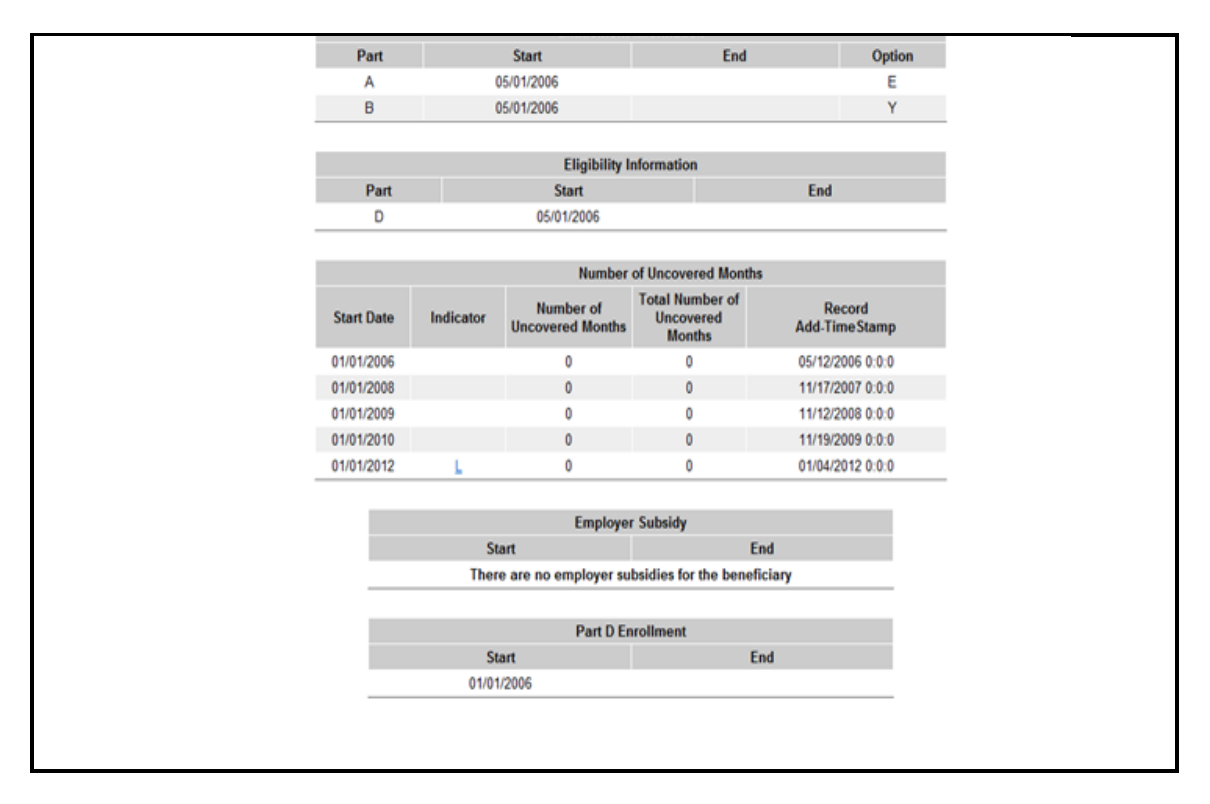

Figure 2-23: State User Beneficiary: Eligibility (M232) Screen (Second of three M232 screenshots)

|                    | Start Date | Indicator  | Number of<br>Uncovered Months | Total Number of<br>Uncovered<br>Months | Record<br>Add-Time Stamp |                |
|--------------------|------------|------------|-------------------------------|----------------------------------------|--------------------------|----------------|
|                    | 01/01/2006 |            | 0                             | 0                                      | 05/12/2006 0:0:0         |                |
|                    | 01/01/2008 |            | 0                             | 0                                      | 11/17/2007 0:0:0         |                |
|                    | 01/01/2009 |            | 0                             | 0                                      | 11/12/2008 0:0:0         |                |
|                    | 01/01/2010 |            | 0                             | 0                                      | 11/19/2009 0:0:0         |                |
|                    | 01/01/2012 | L          | 0                             | 0                                      | 01/04/2012 0:0:0         |                |
|                    |            |            |                               |                                        |                          |                |
|                    |            |            | Employe                       | r Subsidy                              |                          |                |
|                    |            | SI         | tart                          | Er                                     | bd                       |                |
|                    |            | The        | re are no employer su         | bsidies for the benefi                 | clary                    |                |
|                    |            |            | 201525                        |                                        |                          |                |
|                    |            |            | Part D Er                     | rollment                               |                          |                |
|                    |            | SI         | tart                          | Er                                     | bd                       |                |
|                    |            | 01/0       | 1/2006                        |                                        |                          |                |
|                    |            |            |                               |                                        |                          |                |
|                    |            |            | Low Inco                      | me Status                              |                          |                |
| Subsidy Start Date | Subsid     | y End Date | Premium St                    | ubsidy Level                           | Co-Payment Level         | Subsidy Source |
| 01/01/2006         | 12/        | 31/2006    | 10                            | 0%                                     | 2                        | DEEMED         |
| 01/01/2007         | 12/        | 31/2007    | 10                            | 0%                                     | 2                        | DEEMED         |
| 01/01/2008         | 12/        | 31/2008    | 10                            | 0%                                     | 2                        | DEEMED         |
| 01/01/2009         | 12/        | 31/2009    | 10                            | 0%                                     | 2                        | DEEMED         |
| 01/01/2010         | 12/        | 31/2010    | 10                            | 0%                                     | 2                        | DEEMED         |
| 01/01/2011         | 12/        | 31/2011    | 10                            | 0%                                     | 2                        | DEEMED         |
| 01/01/2012         | 12/        | 31/2012    | 10                            | 0%                                     | 3                        | DEEMED         |
| 01/01/2013         | 12/        | 31/2013    | 10                            | 0%                                     | 3                        | DEEMED         |

Figure 2-24: State User Beneficiary: Eligibility (M232) Screen (Third of three M232 screenshots)

| Item                            | Inputs/Outputs            | Description                                                                                                    |
|---------------------------------|---------------------------|----------------------------------------------------------------------------------------------------|
| Search Criteria                 |                           |                                                                                                    |
| Claim #                         | Required data entry field | Identifies the beneficiary whose eligibility information displays.                                                                                                    |
| Date                            | Date field                | Provide eligibility information as of this date.                                                                                                    |
| [Find]                          | Button                    | The user clicks on this button after entering the beneficiary<br>claim number. If the beneficiary is found, eligibility<br>information for the beneficiary is displayed. |
| Beneficiary<br>Identification   |                           |                                                                                                    |
| Claim Number                    | Output                    | Claim number of beneficiary.                                                                                                    |
| Claim Number<br>Cross Reference | Output                    | Most recent cross-referenced claim number of the beneficiary.                                                                                                    |
| Name                            | Output                    | Name of beneficiary.                                                                                                    |
| Birth Date                      | Output                    | Date of birth of beneficiary.                                                                                                    |
| Date of Death                   | Output                    | Date of death of beneficiary.                                                                                                    |
| Sex                             | Output                    | Sex of beneficiary.                                                                                                    |
| Address                         | Output                    | Street address, city, state, and zip code of beneficiary.                                                                                                    |
| Most recent State               | Output                    | The most recent state on record for the beneficiary.                                                                                                    |
| Most recent County              | Output                    | The most recent county on record for the beneficiary.                                                                                                    |
| Enrollment<br>Information       |                           |                                                                                                    |
| Contract                        | Output                    | Contract number for the beneficiary's enrollment(s).                                                                                                    |
| Start                           | Output                    | Start date of the beneficiary's enrollment(s).                                                                                                    |
| Drug Plan                       | Output                    | Drug plan indicator for the beneficiary's enrollment(s).                                                                                                    |
| Entitlement<br>Information      |                           |                                                                                                    |
| Part column                     | Output                    | Entitlement information that applies to the Part A and Part B of Medicare.                                                                                               |
| Start column                    | Output                    | When the entitlement period began.                                                                                                    |
| End column                      | Output                    | When the entitlement period ended, as applicable.                                                                                                    |
| Option column                   | Output                    | Option selected for this part.                                                                                                    |
| Eligibility<br>Information      |                           |                                                                                                    |
| Part column                     | Output                    | Eligibility information that applies to this Part D of Medicare.                                                                                                    |
| Start column                    | Output                    | When the eligibility period began.                                                                                                    |
| End column                      | Output                    | When the eligibility period ended, as applicable.                                                                                                    |
| NUNCMO                          |                           |                                                                                                    |
| Start Date                      | Output                    | Start Date for uncovered months' period.                                                                                                    |
| Indicator                       | Output                    | Indicator showing record type.                                                                                                    |
| NUNCMO                          | Output                    | NUNCMO.                                                                                                    |

Table 2-34: State User (M232) Field Descriptions and Actions

| Item                            | Inputs/Outputs | Description                                               |
|---------------------------------|----------------|-----------------------------------------------------------|
| Total NUNCMO                    | Output         | Total NUNCMO based on the Indicator.                      |
| Record Add-<br>Timestamp        | Output         | Timestamp for when the record was added.                  |
| Employer Subsidy                |                |                                                           |
| Start Date column               | Output         | When a Retiree Drub Subsidy coverage period began.        |
| End Date column                 | Output         | When a RDSRDS coverage period ended.                      |
| Part D Enrollment               |                |                                                           |
| Start Date column               | Output         | When a Part D enrollment began for the beneficiary.       |
| End Date column                 | Output         | When a Part D enrollment ended for the beneficiary.       |
| Low Income Status               |                |                                                           |
| Subsidy Start Date column       | Output         | When the subsidy of Part D premiums began.                |
| Subsidy End Date column         | Output         | When the subsidy of Part D premiums ended, as applicable. |
| Premium Subsidy<br>Level column | Output         | Level at which the premiums are subsidized.               |
| Co-Payment Level column         | Output         | Level of co-payment that the beneficiary must pay.        |
| Subsidy Source<br>Column        | Output         | The source of LIS subsidy.                                |

#### Table 2-35: State User (M232) Screen Messages Page 1

| Message Type    | Message Text                                                      | Suggested Action                                               |
|-----------------|-------------------------------------------------------------------|----------------------------------------------------------------|
| No claim number | User must enter a claim number.                                   | The user enters the claim number.                              |
| Invalid format  | The claim number is not a valid SSA, RRB, or CMS internal number. | The user re-enters the claim number.                           |
| Invalid format  | The claim number is missing the required BIC.                     | The user changes the claim number to include both CAN and BIC. |
| Invalid date    | Date is invalid. Must have format (M)M/(D)D/YYYY                  | The user re-enters the date.                                   |
| Informational   | The beneficiary is not enrolled in any Plan for "MM/DD/YYYY."     | None.                                                          |
| Informational   | There is no eligibility information for the beneficiary.          | None.                                                          |
| Informational   | There are no employer subsidies for the beneficiary               | None.                                                          |
| Informational   | There is no Part D enrollment<br>information for the beneficiary  | None.                                                          |
| Informational   | There are no low income subsidies for the beneficiary             | None.                                                          |
| Informational   | There are no number of uncovered months for the beneficiary       | None.                                                          |
| Informational   | Pre-enrollment information for the beneficiary is displayed       | None.                                                          |

| Message Type                  | Message Text                                                                                                    | Suggested Action                                                             |
|-------------------------------|----------------------------------------------------------------------------------------------------|------------------------------------------------------------------------------|
| No data                       | Beneficiary not found                                                                                                    | The user checks the claim number. If it is incorrect, the user re-enters it. |
| Software or Database<br>Error | Error occurred while retrieving beneficiary entitlement information                                                              | Contact the MAPD Help Desk.                                                  |
| Software or Database<br>Error | Error occurred while retrieving Part D<br>Enrollment information for claim<br>number <claim number=""></claim>                   | Contact the MAPD Help Desk.                                                  |
| Software or Database<br>Error | Error occurred while retrieving number<br>of uncovered months information for<br>claim number <claim number=""></claim>          | Contact the MAPD Help Desk.                                                  |
| Software or Database<br>Error | Error occurred while retrieving<br>beneficiary low income status<br>information for claim number <claim<br>number&gt;</claim<br> | Contact the MAPD Help Desk.                                                  |
| Software or Database<br>Error | Unexpected error code from database= <error code=""></error>                                                                     | Contact the MAPD Help Desk.                                                  |
| Software or Database<br>Error | Connection error                                                                                                    | Contact the MAPD Help Desk.                                                  |

Entitlement, Eligibility, employer subsidy, and LIS display as follows:

- If a date is entered, then only the information for that date is shown.
- If a date is not entered and the beneficiary is enrolled in a Plan, then current, historical, and future information is shown.
- If the beneficiary is not enrolled in a Plan, then only the current information is shown.
- When the beneficiary is not covered by a Plan that received the RDS, a message is displayed in the Employer Subsidy section.
- When the beneficiary does not receive a Part D LIS, a message displays in the LIS section.

NUNCMO section displays as follows:

- The 10 most recent periods of Part D enrollment are shown, including Plans with employer subsidies.
- If there are several Part D enrollments back to back, the screen displays the start date of the first enrollment and the end date of the last enrollment.
- When the beneficiary does not have Part D Enrollment information, a message displays in the Part D Enrollment section.

Tool tips display when hovering over the Indicator and Record Type columns Part D enrollments.

Enrollment Information displays as follows:

- The Contract number, Effective date, and Drug Plan indicator of the beneficiary's current enrollment in the PBP is displayed.
- If the beneficiary is dual enrolled, the system displays the drug and non-drug Contract information for both of the beneficiary's current enrollments in PBPs.
- If the beneficiary is enrolled in a Plan that does not have PBPs, the Contract, Drug Plan indicator and the Effective date of the beneficiary's current enrollment is displayed.

• If the user enters a date in the "Date" field, the system considers the entered date as the current date when displaying the beneficiary's current enrollment information.

## 2.3.11 Viewing Status Activity and Detail Information for Beneficiaries

### 2.3.11.1 Viewing Status Activity

The Status Activity screen displays a beneficiary's current health status information, as well as current values for eligibility, uncovered months, low income subsidy, and state and county codes.

The following special status categories will display on the screen:

- SSA State and County Codes
- Low Income Subsidy
- Number of Uncovered Months
- Health Status Flags (ESRD, MSP, etc...)
- Eligibility Status Flags (Part A, Part B, and Part D)

| im #:            |                |             |             |         |         |           |                     |            |                |                               |          |               |                       | DOB:                                 |                 |
|------------------|----------------|-------------|-------------|---------|---------|-----------|---------------------|------------|----------------|-------------------------------|----------|---------------|-----------------------|--------------------------------------|-----------------|
|                  |                |             |             |         |         |           | ACTIVE              |            |                |                               |          |               | A<br>State: IA (16) C | Age: 86 Sex: FEN<br>County: WINNESHI | MALE<br>IEK (95 |
| shot Enrolment   | Status         | Payments    | Adjustments | Premium | s   SSA | 4 - RR8   | PW Paid/Collected   | History    | Transactions   | Factors Utilization MSA       | Medicaid | Residence Ad  | dress Rx Insuranc     | e Jurisdiction Stat                  | Jus Activ       |
| us Activity      | M256)          |             |             |         | User    | G (       | Role                |            |                | Date:                         |          |               |                       | Qlose [Print]                        | Help            |
|                  |                |             |             |         |         |           |                     |            |                |                               |          |               |                       | Change Us                            | ver View        |
|                  |                |             |             |         | V       | liew hypr | erlink is only disp | played whe | n more inform  | nation is available.          |          |               |                       |                                      |                 |
|                  |                |             |             |         | Int     | formation | n on the screen r   | represents | the beneficia  | ary's status as of today's da | ate.     |               |                       |                                      |                 |
| SSA State a      | and Count      | y Codes     |             |         |         |           | Health Status F     | Flags      |                |                               | Eligibi  | lity Status F | lags                  |                                      |                 |
| State            |                | County      |             | Histo   | ry      | 1 1       | Active              | 1          | Туре           | History                       | Acti     | ive           | Туре                  | History                              |                 |
| IA (16)          | WIN            | INISHIEK (9 | .50)        | View    | x       |           | Y                   | 1          | ESRD           | View                          | Y        | 97            | Part A                | View                                 |                 |
|                  |                |             |             |         |         |           | Y                   |            | MSP            | View                          | Y        | 5. T          | Part B                | View                                 |                 |
| Low Incom        | e Subsidy      |             |             |         |         |           | N                   |            | NHC            |                               | Y        | <u>s</u>      | Part D                | View                                 |                 |
|                  |                | LI Premi    | um LICe     | s       |         |           | Y                   |            | HHC            | View                          | N        | 6             | Employer Subsidy      | View                                 |                 |
| Subsidy<br>Start | Subsidy<br>End | Subside     | y payme     | ent Hi  | story   |           | N                   | M          | iedicaid       |                               | Y        | \$            | Opt-Out Part D        |                                      |                 |
|                  |                | Level       | Leve        | 1       |         |           | N                   | H          | lospice        | View                          | N        | £.            | Opt-Out MMP           |                                      |                 |
| 07/01/2012       |                | 50%         |             | У       | /iew    |           | Y                   | 1          | HCBS           | View                          |          |               |                       |                                      |                 |
|                  |                |             |             |         |         |           | N                   | 3          | XREF           |                               |          |               |                       |                                      |                 |
| Uncovered        | Months         |             |             |         |         |           | N                   | Ins        | titutional     |                               |          |               |                       |                                      |                 |
| M                | ionths         |             | Histo       | ry      |         |           | N                   | Long Ter   | m Institutiona | 4                             |          |               |                       |                                      |                 |
|                  | 25             |             | Viev        | £       |         |           | Y                   | D          | lisabled       | View                          |          |               |                       |                                      |                 |

Figure 2-25: State User Status Activity (M256) Screen

If a beneficiary has a history of a special status, a "View" hyperlink will be displayed in the history column for that special status. When the user selects the hyperlink, the user can view the special status history on the Status Detail screen.

#### 2.3.11.2 Viewing Status Detail

The Status Detail screen displays data specific to each of the special statuses (e.g., ESRD, MSP, etc.) and, if applicable, the data records/periods that are valid and audited. The most common data values populated on the Status Detail screen are:

- Status Start and End Date
- Valid/Audit Record
- Record Add Timestamp
- Record Update Timestamp
- Record Audit Timestamp

| Claim #          |                                                              |                                           |       |        |                      |                                                |                                                   |                                        | DOB:                       |        |                |
|------------------|--------------------------------------------------------------|-------------------------------------------|-------|--------|----------------------|------------------------------------------------|---------------------------------------------------|----------------------------------------|----------------------------|--------|----------------|
|                  |                                                              |                                           | AC    | TIVE   |                      |                                                |                                                   | State: IA (16)                         | Age: 86 Se<br>County: WINI | x: FEM | ALE<br>K (950) |
| Status Detail: S | SSA State and County                                         | y Codes (M25                              | 7)    | User:  |                      |                                                | Date:                                             |                                        | Qose                       | Bint   | Help.,         |
|                  |                                                              |                                           |       |        |                      |                                                |                                                   |                                        |                            |        |                |
|                  | SSA State and C                                              | County Codes                              |       |        |                      |                                                |                                                   | View Audi                              | it                         |        |                |
|                  | SSA State and C<br>Status Period<br>Start Date               | County Codes<br>Status Period<br>End Date | State | County | Valid/<br>Audit      | Record Add<br>Timestamp                        | Record Update<br>Timestamp                        | View Audi<br>Record Audit<br>Timestamp | it<br>t                    |        |                |
|                  | SSA State and C<br>Status Period<br>Start Date<br>07/01/2013 | County Codes<br>Status Period<br>End Date | State | County | Valid/<br>Audit<br>V | Record Add<br>Timestamp<br>07/01/2013 00:00:00 | Record Update<br>Timestamp<br>07/01/2013 00:00:00 | View Audi<br>Record Audit<br>Timestamp | it<br>t                    |        |                |

Figure 2-26: State User Status Detail Valid Record (M257) Screen

If an entry contains audited information, the user can select the "View Audit" link to view the audited information history for most of the statuses.

| Claim #:              |                             |                           |         | ACTIVE           |                 |                         |                            |                           | DOI<br>Age: 86 | B:<br>Sex: FEN | MLE   |
|-----------------------|-----------------------------|---------------------------|---------|------------------|-----------------|-------------------------|----------------------------|---------------------------|----------------|----------------|-------|
| Status Detail: SSA St | ate and Coun                | ty Codes (M2              | 257)    | User:            | Role:           | Date                    | ĸ                          | State: IA (16)            | County: W      | e Dire         | Bela- |
|                       | SSA State and               | County Codes              |         |                  |                 |                         |                            | Hide Aud                  | lit            |                |       |
|                       | Status Period<br>Start Date | Status Period<br>End Date | State   | County           | Valid/<br>Audit | Record Add<br>Timestamp | Record Update<br>Timestamp | Record Audit<br>Timestamp |                |                |       |
|                       | 07/01/2013                  |                           | IA (16) | WINNESHIEK (950) | v               | 07/01/2013 00:00:00     | 07/01/2013 00:00:00        |                           |                |                |       |
|                       | 07/01/2012                  | 05/30/2013                | MD (01) | BALTIMORE (001)  | A               | 07/01/2012 00:00:00     | 07/01/2012 00:00:00        | 07/01/2012 00:00.0        | 0              |                |       |
|                       | 07/01/2012                  | 05/30/2013                | IA (16) | WINNESHIEK (950) | A               | 07/01/2013 00:00:00     | 07/01/2013 00:00:00        | 07/01/2013 00:00:0        | 0              |                |       |
|                       | 07/01/2012                  | 05/30/2013                | MD (01) | BALTIMORE (001)  | ٧               | 07/01/2012 00:00:00     | 07/01/2012 00:00:00        |                           |                |                |       |
|                       |                             |                           |         |                  |                 |                         |                            |                           |                |                |       |
|                       |                             |                           |         |                  |                 |                         |                            |                           |                |                |       |
|                       |                             |                           |         |                  |                 |                         |                            |                           |                |                |       |

Figure 2-27: State User Status Detail Audited Record (M257) Screen

## 2.3.12 Logging Out of the Medicare Advantage and Part D Inquiry System

When the user is finished with all activities, the user should log out. If the user does not log completely out, the session eventually times out. The browser then asks if the user wants to close the window. If the browser window is closed, the user is logged out automatically. To simplify logging out, the user may use the logout screen to close all windows in one step. To log out, the user clicks on the [Logout] button as shown in **Figure 2-28** and described in **Table 2-36.** Error and validation messages are provided in **Table 2-37**.

When the user logs on to the system, the logon screen is replaced with a logout screen as shown in **Figure 2-28** and described in **Table 2-36**, with error and validation messages provided in **Table 2-37**. This logout screen is behind the UI primary window and the user may access it at any time by selecting the window.

The user clicks on the [Logout] button; the browser asks if the user wants to close the window.

| CN    | 1S       | Medicare<br>Prescription | Advantage<br>Drug (MARx) |
|-------|----------|--------------------------|--------------------------|
| User: | Role: ST | ATE USER Date: 9/12/2012 | Logout                   |

Figure 2-28: State User Logout Screen

#### Table 2-36: State User Field Descriptions and Actions

| Item     | Input/Output | Description                                              |
|----------|--------------|----------------------------------------------------------|
| [Logout] | Button       | The user clicks on this button to log out of the system, |
|          |              | closing all windows.                                     |

#### Table 2-37: State User Logout Screen Messages

| Message Type | Message Text                                                                                                    | Suggested Action                                                                                                    |
|--------------|----------------------------------------------------------------------------------------------------|----------------------------------------------------------------------------------------------------|
| Process      | The Web page you are viewing is trying<br>to close the window. Do you want to<br>close this window? [Yes] or [No] | The user clicks on the [Yes] button to close the window. The user clicks on the [No] button to keep the window open. |

## 3 Screen Hierarchy

The User Interface (UI) screens are accessed via the drill-down method of navigation. Functions are grouped together under a common menu item. For example, most of the Beneficiary-specific information is found under the Beneficiary menu item. **Table 3-1** lists the names of the UI screens accessible to States and their screen numbers, for reference only.

| Screen Name                        | Screen Number |
|------------------------------------|---------------|
| Logon, Logoff, and Welcome Screens |               |
| MARx Logout                        |               |
| User Security Role Selection       | M002          |
| Welcome                            | M101          |
| Beneficiaries Screens              |               |
| Beneficiaries: Find                | M201          |
| Beneficiaries: Search Results      | M202          |
| Beneficiary Detail: Snapshot       | M203          |
| Beneficiary Detail: Enrollment     | M204          |
| Beneficiary Detail: Status         | M205          |
| Beneficiary Detail: History        | M208          |
| Composite History                  | M209          |
| Audit History                      | M210          |
| Enrollment Detail                  | M222          |
| Beneficiaries: Eligibility         | M232          |
| Beneficiary Detail: Medicaid       | M236          |
| Rx Insurance View                  | M244          |
| Additional Insurance Information   | M251          |
| Low Income Subsidy                 | M252          |
| Status Activity                    | M256          |
| Status Detail                      | M257          |

#### Table 3-1: Screen Lookup Table

## 4 Validation Messages

**Table 4-1** lists validation messages that appear directly on the screen during data entry/processing in the status line (the line just below the title line, as in **Figure 4-1**.

## Beneficiaries: Find (M201)

PBP number must be 3 alpha-numeric characters

#### Figure 4-1: Validation Message Placement on Screen

These are common validation messages, not specific to a single screen but related to the fields that appear on many screens. Note that screen/function-specific messages appear in the section related to the specific function and are associated with the specific screen.

#### Table 4-1: Validation Messages

| Error Messages                                                                                    | Suggested Action                                                        |
|---------------------------------------------------------------------------------------------------|-------------------------------------------------------------------------|
| User must enter a contract number                                                                 | Enter the field specified by the message.                               |
| A contract number must start with an 'E', 'H', 'R', 'S', 'X,' or '9', followed by four characters | Re-enter the field and follow the format indicated in the message.      |
| User must enter a sex                                                                             | Enter the field specified by the message.                               |
| User must select a state                                                                          | Enter the field specified by the message.                               |
| Invalid Contract/PBP combination                                                                  | Check the combination and re-enter.                                     |
| Invalid Contract/PBP/segment combination                                                          | Check the combination and re-enter.                                     |
| <kind-of-date> is invalid. Must have format<br/>(M)M/(D)D/YYYY</kind-of-date>                     | Re-enter the field and follow the format indicated in the message.      |
| User must enter <kind date="" of=""></kind>                                                       | Enter the field specified by the message.                               |
| PBP number must have three alphanumeric characters                                                | Re-enter the field and follow the format indicated in the message.      |
| Please enter at least one of the required fields                                                  | Make sure to enter all the required fields.                             |
| Please enter user ID or password                                                                  | Make sure to enter one of the fields specified by the message.          |
| Segment number must have three digits                                                             | Re-enter the field and follow the format indicated in the message.      |
| The claim number is not a valid SSA or RRB number, or CMS Internal number                         | Re-enter the field in SSA, RRB, or CMS Internal format.                 |
| The last name contains invalid characters                                                         | Re-enter the field using only letters, apostrophes, hyphens, or blanks. |
| The user ID contains invalid characters                                                           | Re-enter the field and follow the format indicated in the message.      |

## 5 Entitlement Status and Enrollment Reason Codes

The tables below list Part A and Part B Enrollment, Entitlement and Non-Entitlement codes. They occur when the Part A Entitlement Date is *present* and the Part A Termination Date is *blank*:

| Code | Definition                              |
|------|-----------------------------------------|
| Е    | Free Part A Entitlement.                |
| G    | Entitled due to good cause.             |
| Y    | Currently entitled, premium is payable. |

 Table 5-1: Part A – Entitlement Status Codes w/out Termination Date

These codes occur when both Part A Entitlement Date and Part A Termination Date are *present*: *Table 5-2: Part A – Entitlement Status Codes w/ Termination Date* 

| Code | Definition                                              |
|------|---------------------------------------------------------|
| С    | No longer entitled due to disability cessation.         |
| S    | Terminated, no longer entitled under ESRD provision.    |
| Т    | Terminated for non-payment of premiums.                 |
| W    | Voluntary withdrawal from premium Part A coverage.      |
| X    | Free Part A terminated because of Title II termination. |

#### Part A - Non Entitlement Status Codes

These codes occur when there is no Part A Entitlement Date and no Part A Termination Date:

| 14010 0 51 1 411 11 | Ton Entirement Status Coues                                                               |
|---------------------|-------------------------------------------------------------------------------------------|
| Code                | Definition                                                                                |
| D                   | Coverage denied.                                                                          |
| F                   | Terminated due to invalid enrollment or enrollment voided.                                |
| Н                   | Ineligible for free Part A, or did not enroll for premium Part A.                         |
| N                   | Not valid SSA HIC, used by CMS 3 <sup>rd</sup> party sys for potential PTA entitled date. |
| R                   | Refused benefits.                                                                         |

#### Table 5-3: Part A – Non Entitlement Status Codes

#### Table 5-4: Part A – Enrollment Reason Codes

| Code | Definition                                                                                 |
|------|--------------------------------------------------------------------------------------------|
| А    | Attainment of age 65.                                                                      |
| В    | Equitable relief.                                                                          |
| Code | Definition                                                                                 |
| D    | Disability – Under age 65 entitlement.                                                     |
| G    | General Enrollment Period.                                                                 |
| Ι    | Initial Enrollment Period.                                                                 |
| J    | MQGE entitlement.                                                                          |
| K    | Renal disease not reason for entitled prior to 65 or 25 <sup>th</sup> month of disability. |
| L    | Late filing.                                                                               |
| М    | Termination based on renal entitlement but disability based on entitlement continues.      |
| Ν    | Age 65 and uninsured.                                                                      |
| Р    | Potentially insured beneficiary is enrolled for Medicare coverage only.                    |
| Q    | Quarters of coverage requirements are involved.                                            |
| R    | Residency requirements are involved.                                                       |
| Т    | Disabled working individual.                                                               |
| U    | Unknown blank = not applicable; e.g. Part A data is generated at age 64 years, 8 months.   |

### Part B - Entitlement Status Codes

These codes occur when the Part B Entitlement Date is *present* and the Part B Termination Date is *blank*:

| Table 5-5: Part B – Entitlement Status Codes w/out Termination | Date |
|----------------------------------------------------------------|------|
|----------------------------------------------------------------|------|

| Code | Definition                              |
|------|-----------------------------------------|
| G    | Entitled due to good cause.             |
| Y    | Currently entitled, premium is payable. |

These codes occur when both Part B Entitlement Date and Part B Termination Date are present:

| Code | Definition                                                 |
|------|------------------------------------------------------------|
| С    | No longer entitled due to cessation of disability.         |
| F    | Terminated due to invalid enrollment or enrollment voided. |
| S    | Terminated, no longer entitled under ESRD provision.       |
| Т    | Terminated for non-payment of premiums.                    |
| W    | Voluntary withdrawal from coverage.                        |

 Table 5-6: Part B – Entitlement Status Codes w/ Termination Date

#### Part B - Non Entitlement Reason Codes

These codes occur when there is no Part B Entitlement Date and no Part B Termination Date:

 Table 5-7: Part B – Non Entitlement Status Codes

| Code | Definition                                                                                                    |
|------|----------------------------------------------------------------------------------------------------|
| D    | Coverage denied.                                                                                                    |
| Ν    | Foreign/Puerto Rican Beneficiaries are entitled to SMI or dually/Technically entitled Beneficiary ID not entitled to SMI. |
| R    | Refused benefits.                                                                                                    |

#### Part B - Enrollment Reason Codes

#### Table 5-8: Part B - Enrollment Reason Codes

| Code | Definition                                                                                                    |
|------|----------------------------------------------------------------------------------------------------|
| В    | Equitable relief.                                                                                                |
| С    | Good cause.                                                                                                    |
| D    | Deemed date of birth.                                                                                            |
| F    | Working aged.                                                                                                    |
| G    | General enrollment period.                                                                                       |
| Ι    | Initial enrollment period.                                                                                       |
| К    | Renal disease was a reason for entitlement prior to age 65 or prior to the 25 <sup>th</sup> month of disability. |
| М    | Renal entitlement terminated, but disability based entitlement continues.                                        |
| R    | Residency requirements are involved.                                                                             |
| S    | State buy-in.                                                                                                    |
| Т    | Disabled working individual *.<br>* = future – current CMS program edits do not create this code.                |
| U    | Unknown.                                                                                                    |

## 6 Disenrollment Reason Codes

 Table 6-1 lists the reason codes for Disenrollment.

Table 6-1: Disenrollment Reason Code Table

| Code | Disenrollment Reason                                         | Additional Information on Use                                                                                                    |
|------|--------------------------------------------------------------|----------------------------------------------------------------------------------------------------|
| 11   | Voluntary Disenrollment through Plan                         | Plan Use: Beneficiary requested disenrollment during a valid enrollment period.                                                                                                    |
| 91   | Failure to Pay Plan Premiums<br>(Involuntary Disenrollment)  | Plan Use: Beneficiary failed to pay Plan premiums<br>and Plan completed all necessary steps in CMS<br>disenrollment guidance to effectuate an involuntary<br>disenrollment.                                                                                                    |
| 92   | Move Out of Plan Service Area<br>(Involuntary Disenrollment) | Plan Use: Beneficiary determined as out of the Plan<br>service area according to the procedures in CMS<br>disenrollment guidance, and all requirements<br>necessary to effectuate an involuntary disenrollment<br>were met.                                                                                     |
| 93   | Loss of SNP Eligibility (Involuntary<br>Disenrollment)       | Plan Use: Beneficiary determined to no longer meet<br>the eligibility requirements for enrollment in an<br>exclusive SNP, and all requirements to effectuate an<br>involuntary disenrollment, as defined in CMS<br>disenrollment guidance (including the deemed<br>continuous eligibility provisions) were met. |

## 7 Glossary and List of Abbreviations and Acronyms

## Table 7-1: Glossary

| Term                            | Definition                                                                                                    |
|---------------------------------|----------------------------------------------------------------------------------------------------|
| Application Date                | The date that the beneficiary applies to enroll in a Plan. Enrollments submitted                                                                                                    |
|                                 | by CMS or its contractors, such as the Medicare Beneficiary Contact Center, do<br>not need application dates                                                                                                    |
| Beneficiary                     | The portion of the Medicare health insurance claim number that identifies a                                                                                                    |
| Identification Code             | specific beneficiary.                                                                                                    |
| (BIC)                           |                                                                                                    |
| Button                          | A rectangular icon on a screen which, when clicked, engages an action. The button is labeled with word(s) that describe the action, such as Find or Update.                                                                                                    |
| Checkbox                        | A field that is part of a group of options, for which the user may select any<br>number of options. Each option is represented with a small box, where 'x'<br>means "on" and an empty box means "off." When a checkbox is clicked, an 'x'<br>appears in the box. When the checkbox is clicked again, the 'x' is removed.                  |
| Correction                      | A record submitted by a Plan or CMS office to correct or update existing<br>Beneficiary data.                                                                                                    |
| Current Calendar<br>Month (CCM) | Represents the calendar month and year at the time of transaction submission.<br>For batch, the current month is derived from the batch file transmission date; for<br>User Interface transactions, the current month is derived from the system data at<br>the time of transaction submission.                                           |
| Current Payment<br>Month (CPM)  | The month for which Plans receive payment from CMS, not the current calendar month.                                                                                                    |
| Creditable Coverage             | Prescription drug coverage, generally from an employer or union, that is equivalent to, or better than, Medicare standard prescription drug coverage.                                                                                                    |
| Data entry field                | A field that requires the user to enter information.                                                                                                    |
| Disenrollment                   | A record submitted by a Plan, Social Security Administration District Office (SSA DO), Medicare Customer Service Center (MCSC), or CMS when a beneficiary discontinues membership in the Plan.                                                                                                    |
| Dropdown list                   | A field that contains a list of values from which the user chooses. Clicking on<br>the down arrow on the right of the field enables the user to view the list of<br>values, and then click on a value to select it.                                                                                                    |
| Dual Eligible                   | Individuals entitled to both Medicare and Medicaid benefits.                                                                                                    |
| Election Period                 | Time periods during which a Beneficiary may elect to join, change, or leave<br>Medicare Part C and/or Part D Plans. These periods are fully defined in CMS<br>Enrollment and Disenrollment guidance for Part C and D Plans available on the<br>Web at: <u>http://www.cms.gov/home/medicare.asp</u> under "Eligibility and<br>Enrollment." |
| Enrollment                      | A record submitted when a Beneficiary joins an MCO or a drug plan.                                                                                                    |
| Enrollment Process              | A process in which a Plan submits a request to enroll in a Plan, change enrollment, or disenroll.                                                                                                    |
| Hospice                         | A health facility for the terminally ill.                                                                                                    |
| Logoff                          | The method of exiting an online system.                                                                                                    |
| Logon                           | The method for gaining entry to an online system.                                                                                                    |

| Term                                                              | Definition                                                                                                    |
|-------------------------------------------------------------------|----------------------------------------------------------------------------------------------------|
| Lookup field                                                      | A field that provides a list of possible values. When the user clicks on the "binocular" button next to the field, a window pops up with a list of values for that field. Clicking on one of those values closes the pop-up window and the field is filled with the value chosen.                                                                                                    |
| Managed Care<br>Organization (MCO)                                | A type of contract under which CMS pays for each member, based on<br>demographic characteristics and health status; also referred to as Risk. In a Risk<br>contract, the MCO accepts the risk if the payment does not cover the cost of<br>services, but keeps the difference if the payment is greater than the cost of<br>services. Risk is managed through a membership where the high costs for very<br>sick members are balanced by the lower cost for a larger number of relatively<br>healthy members. |
| Medicaid                                                          | A jointly funded, Federal-State health insurance program for certain low income<br>and needy people. It covers approximately 36 million individuals including<br>children, the aged, blind, and/or disabled, and people eligible to receive<br>Federally assisted income maintenance payments.                                                                                                    |
| Menu                                                              | A horizontal list of items at the top of a screen. Clicking on a menu item<br>displays a screen and may display a submenu of items corresponding to the<br>selected menu item.                                                                                                    |
| Nursing Home<br>Certifiable (NHC)                                 | A code that reflects the relative frailty of an individual. NHC Beneficiaries are<br>those whose condition would ordinarily require nursing home care. The code is<br>only acceptable for certain social health maintenance organization (SHMO)-<br>type Plans.                                                                                                    |
| Online                                                            | An automated systems approach that processes data in an interactive manner, normally through computer input.                                                                                                    |
| Program for All<br>Inclusive Care for the<br>Elderly (PACE) Plans | PACE is a unique capitated managed care benefit for the frail elderly provided<br>by a not-for-profit or public entity that features a comprehensive medical and<br>social service delivery system. It uses a multidisciplinary team approach in an<br>adult day health center supplemented by in-home and referral service in<br>accordance with participants' needs.                                                                                                    |
| Radio button                                                      | A field that is part of a group of options, of which the user may only select one option. A radio button is represented with a small circle; a filled circle indicates the button is selected, and an empty circle means it is not selected. Clicking a radio button selects that option and deselects the existing selection.                                                                                                    |
| Required field                                                    | <ul> <li>A field that the user must complete before a button is clicked to engage an action. If the button is clicked and the field is not filled in, an error message displays and the action does not occur.</li> <li>There are two types of required fields:</li> <li>Always required, which are marked with an asterisk (*)</li> <li>Conditionally required, where the user must fill in at least one or only one of the conditionally required fields. These are marked with a plus sign (+).</li> </ul> |
| Special Needs Plan<br>(SNP)                                       | A certain type of MA Plan that serves a limited population of individuals in CMS special-needs categories, as defined in CMS Part C Enrollment and Eligibility Guidance. This Plan is fully defined on the Web at:<br><u>http://www.cms.gov/home/medicare.asp</u> under "Health Plans."                                                                                                    |
| Submenu                                                           | A horizontal list of items below the screen's menu. Clicking on a submenu item displays a screen.                                                                                                    |
| User ID                                                           | Valid IACS user identification code used for accessing MARx.                                                                                                    |
| User Interface                                                    | The screens, forms, and menus that display to a user logged on to an automated system.                                                                                                    |

## 7.1 List of Abbreviations and Acronyms

| ADAP     | AIDS Drug Assistance Program                           |
|----------|--------------------------------------------------------|
| AE-FE    | Automated Enrollment-Facilitated Enrollment            |
| AEP      | Annual Enrollment Period                               |
| BBA      | Balanced Budget Act of 1997                            |
| BEQ      | Batch Eligibility Queries                              |
| BIC      | Beneficiary Identification Code                        |
| BIN      | Beneficiary Identification Number                      |
| CAN      | Claim Account Number                                   |
| CCIP/FFS | Chronic Care Improvement Program/Fee-for-Service       |
| CCM      | Current Calendar Month                                 |
| CHF      | Congestive Heart Failure                               |
| CMP      | Competitive Medical Plan                               |
| CMS      | Centers for Medicare & Medicaid Services               |
| COB      | Close of Business                                      |
| COB      | Coordination of Benefits                               |
| СОМ      | Current Operation Month                                |
| СРМ      | Current Payment Month                                  |
| DOB      | Date of Birth                                          |
| DOD      | Date of Death                                          |
| DTL      | Detail                                                 |
| EFT      | Enterprise File Transfer                               |
| EGHP     | Employer Group Health Plan                             |
| EIN      | Employee Identification Number                         |
| EOY      | End of Year                                            |
| ESRD     | End Stage Renal Disease                                |
| FFS      | Fee-For-Service                                        |
| GHP      | Group Health Plan                                      |
| GUIDE    | State User Guide                                       |
| HCBS     | Home and Community-Based Services                      |
| HICN     | Health Insurance Claim Number                          |
| HMO      | Health Maintenance Organization                        |
| HTML     | Hypertext Markup Language                              |
| HTTPS    | Hypertext Transfer Protocol Secure                     |
| IACS     | Individuals Authorized Access to CMS Computer Services |
| ICEP     | Initial Coverage Election Period                       |

| ID      | Identification                                                 |
|---------|----------------------------------------------------------------|
| IEP     | Initial Enrollment Period                                      |
| IUI     | Integrated User Interface                                      |
| LEP     | Late Enrollment Penalty                                        |
| LIPS    | Low Income Premium Subsidy                                     |
| LIS     | Low Income Subsidy                                             |
| LTC     | Long-Term Care                                                 |
| LTI     | Long-Term Institutional                                        |
| MA      | Medicare Advantage                                             |
| MADP    | Medicare Advantage Disenrollment Period                        |
| MAPD    | Medicare Advantage and Part D                                  |
| MARx    | Medicare Advantage and Prescription Drug System                |
| MARx UI | Medicare Advantage and Prescription Drug System User Interface |
| MCO     | Managed Care Organization                                      |
| MSA     | Medical Savings Account                                        |
| MSP     | Medicare Secondary Payer                                       |
| NMEC    | National Medicare Education Campaign                           |
| NHC     | Nursing Home Certifiable                                       |
| NUNCMO  | Number of Uncovered Months                                     |
| OEPI    | Open Enrollment Period for Institutionalized Individuals       |
| OHI     | Other Health Insurance                                         |
| PACE    | Program of All-Inclusive Care for the Elderly                  |
| PBP     | Plan Benefit Package                                           |
| PDP     | Prescription Drug Plan                                         |
| PFFS    | Private Fee-for-Service                                        |
| POS     | Point-of-Sale                                                  |
| QMB     | Qualified Medicare Beneficiary Program                         |
| RDS     | Retiree Drug Subsidy                                           |
| RRB     | Railroad Retirement Board                                      |
| SCC     | State and County Code                                          |
| SEP     | Special Election Period                                        |
| SLMB    | Specified Low Income Medicare Beneficiary Program              |
| SNP     | Special Needs Plan                                             |
| SPAP    | State Pharmaceutical Assistance Program                        |
| SSA     | Social Security Administration                                 |
| SSN     | Social Security Number                                         |
| UI      | User Interface                                                 |